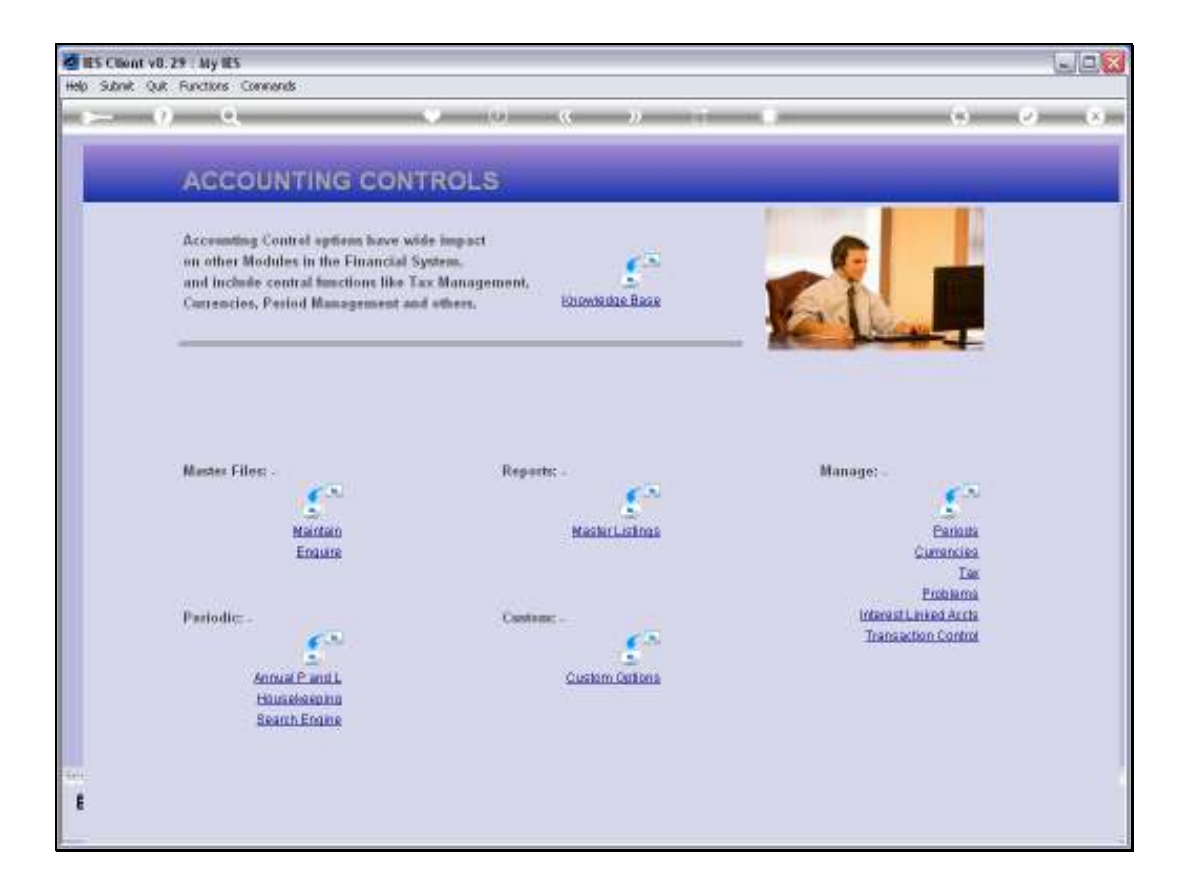

Slide notes: We will now demonstrate how we generate new Financial Periods.

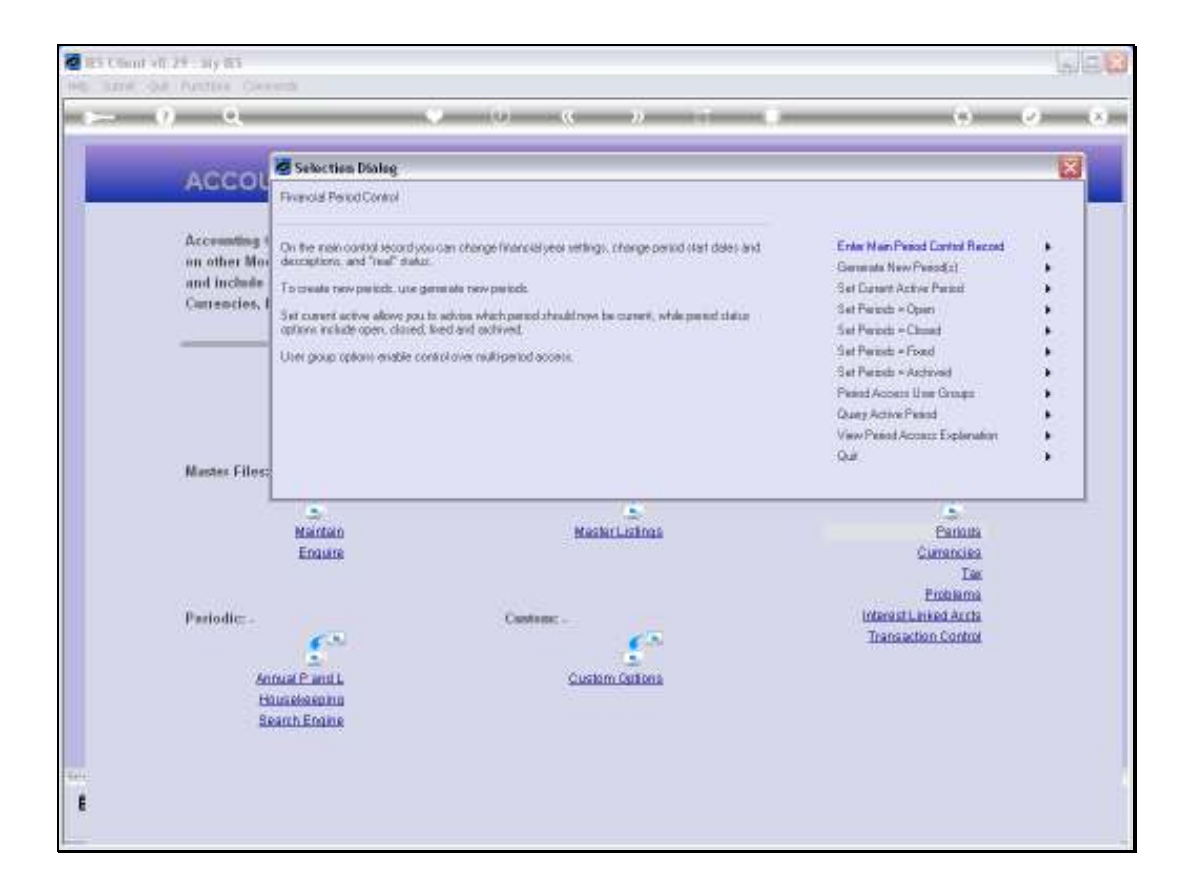

Slide notes: We can generate new Financial Periods as required at any time, by selecting "Generate New Periods" from the Period wizard.

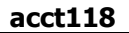

| and the second second                                        | Selection Dialog                                                                                                    |                                                                                                    |                       | X                                               |
|--------------------------------------------------------------|----------------------------------------------------------------------------------------------------|----------------------------------------------------------------------------------------------------|-----------------------|-------------------------------------------------|
| ACCOL                                                        | Gerware New Preod                                                                                                    |                                                                                                    |                       |                                                 |
| Accounting 6<br>on other Mo-<br>and include<br>Currencies, I | You way generate as usery period<br>reased to budget a other pupo<br>Please servedae that arg period ;<br>deceiption, and with 'test' status | with the future as may be<br>and<br>prevailed by the system is initially and with default start plate and<br>a "Y" (This affects asset dependation calculation)) | Next                  | •                                               |
| Master Files                                                 |                                                                                                    |                                                                                                    |                       |                                                 |
|                                                              | -                                                                                                    |                                                                                                    |                       | 1.5                                             |
|                                                              | PENETRALI                                                                                                    | PLACENT LOCATED                                                                                                    |                       | Currencies                                      |
|                                                              | FUCTOR                                                                                                    |                                                                                                    |                       |                                                 |
|                                                              | Engine                                                                                                    |                                                                                                    |                       | Tae<br>Problema                                 |
| Pariodic: -                                                  | Engane                                                                                                    | Casting:                                                                                                    | interest i            | Tas<br>Poblama<br>Inted Acch                    |
| Parlodic: -                                                  | Ensure<br>C                                                                                                    | Castran: .                                                                                                    | interesti.<br>Transad | Tae<br>Problems<br>Inked Arcts<br>fon Control   |
| Parlodic: -<br>An<br>13                                      | Englis<br>Fait Pant L<br>Insteamn                                                                                                    | Custom Custom Custom Custom Custom Custom                                                                                                    | interesti.<br>Transas | Tax<br>Endularna<br>Inked Archa<br>Iton Control |

Slide notes: We get some reminders from the system about Period Start Dates, Real Periods, etc.

| ACCOL        | Selection Dialog                  |                |                       |  |
|--------------|-----------------------------------|----------------|-----------------------|--|
| Accor        | Generate New Preads               |                |                       |  |
| Accounting ( | Please select the number of perio | di lo prvesze  | 1 New Period .        |  |
| an other Mor |                                   |                | 12 New Period: •      |  |
| Cartencies I |                                   |                | 13 New Petrod: •      |  |
|              |                                   |                | Q.2. •                |  |
| Mastes Files |                                   |                |                       |  |
|              | 5                                 |                | 15                    |  |
|              | Maintain                          | MaslarListings | Earlauta              |  |
|              | Enguire                           |                | Currencies            |  |
|              |                                   |                | Embarna               |  |
| Pariodic     |                                   | Custom: -      | Interest Linked Acrts |  |
|              | 6.50                              | 65             | Transaction Control   |  |
| 40           | nual Pavel L                      | Custom Ontons  |                       |  |
| 8            | ausekeeping                       |                |                       |  |
| 8            | earch Engine                      |                |                       |  |
|              |                                   |                |                       |  |
|              |                                   |                |                       |  |

Slide notes: And we can choose to generate a single new Period, or 12 or 13. Most commonly we choose the option to generate 13 Periods for a new Financial year.

| - <u>v</u> «                                                 |                                                          | 0 <b>C</b> N T 0                                              |          |                        | (e) e |
|--------------------------------------------------------------|----------------------------------------------------------|---------------------------------------------------------------|----------|------------------------|-------|
| ACCOL                                                        | 🖉 Selection Dialog                                       |                                                               |          | 8                      |       |
|                                                              | Petod Generation                                         |                                                               |          |                        | -     |
| Accounting (<br>on other Mor<br>and Include<br>Currencies, I | New period perestrian has been a<br>menes and stat datas | ongleted successfully. If is now recensing to edit the period | Filed    | •                      |       |
| Mantes Files:                                                | 2                                                        |                                                               |          |                        |       |
|                                                              | Maintain<br>Enguire                                      | MashirListings                                                |          | Earloute<br>Currencies |       |
|                                                              |                                                          |                                                               |          | Lee                    |       |
| Pariodic .                                                   |                                                          | Cambridge: -                                                  | Interest | Linked Arcts           |       |
|                                                              | £**                                                      | <u></u>                                                       | Transi   | ction Control          |       |
| Anu<br>Hil<br>Se                                             | nual Pranti L<br>unalexeptino<br>arch Eropine            | Custom Outlone                                                |          |                        |       |
|                                                              |                                                          |                                                               |          |                        |       |

Slide notes: The system generates the Periods and they can now be found listed on the Main Period record.

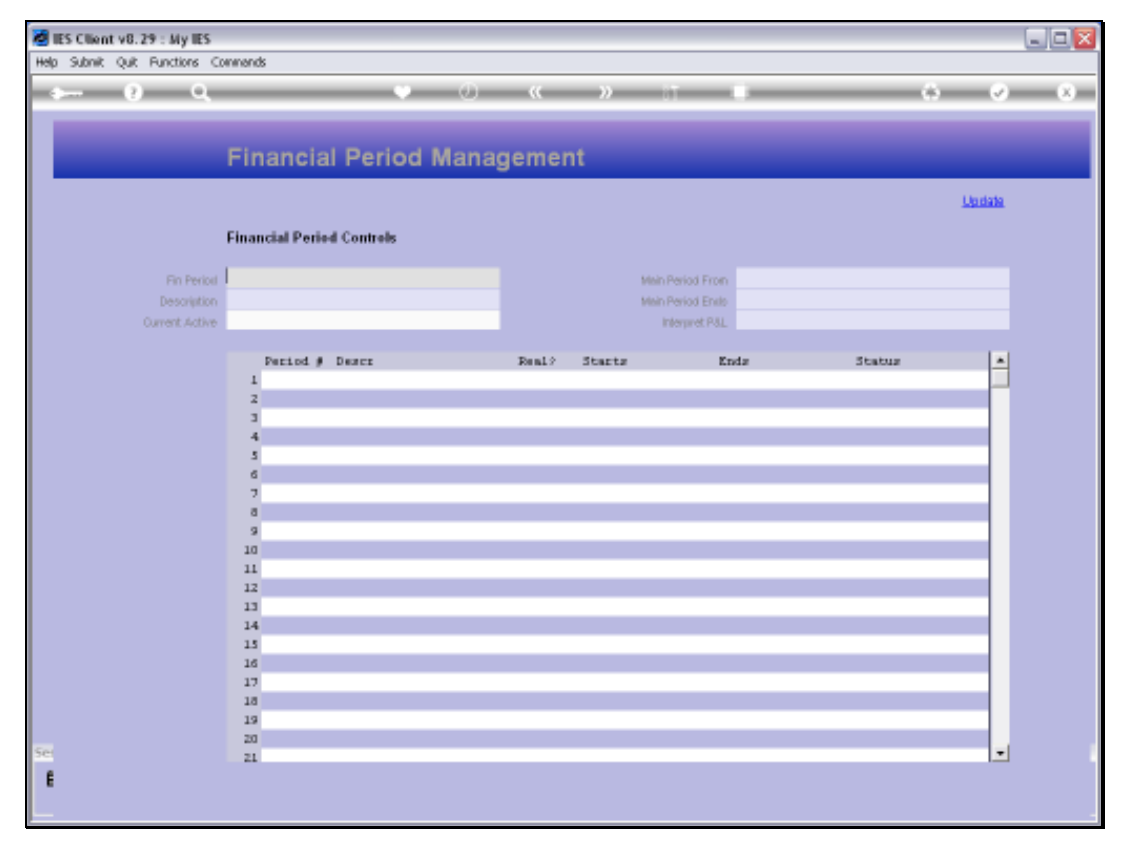

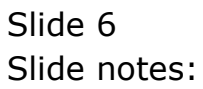

| 🖉 IES Client v8.29 : My IES  |         |             |             |      |        |            |                                                                                                    |            |         |          |       |   |
|------------------------------|---------|-------------|-------------|------|--------|------------|----------------------------------------------------------------------------------------------------|------------|---------|----------|-------|---|
| Help Subnik Quit Functions C | onnanda | s           |             |      |        |            |                                                                                                    |            |         |          |       |   |
|                              | _       | _           |             |      |        | - N IT     | -                                                                                                    |            | _       |          | - 0   | X |
|                              | _       |             |             | 0    |        |            | _                                                                                                    |            | _       |          |       |   |
|                              |         |             |             |      |        |            |                                                                                                    |            |         |          |       |   |
|                              | Lin     | anala       | Barlad      | Mana | aomor  |            |                                                                                                    |            |         |          |       |   |
|                              |         | ancia       | Penou       | mana | gemen  |            |                                                                                                    |            |         |          |       |   |
|                              |         |             |             |      |        |            |                                                                                                    |            |         |          |       |   |
|                              |         |             |             |      |        |            |                                                                                                    |            |         |          | Danas |   |
|                              | Finan   | cial Period | Controls    |      |        |            |                                                                                                    |            |         |          |       |   |
|                              |         |             |             |      |        |            |                                                                                                    |            |         |          |       |   |
| En Pariot                    | Finan   | cial Year   |             |      |        |            | -                                                                                                    | 3          | an 2010 | (p. 108) |       |   |
| Description                  | 2010    |             |             |      |        |            |                                                                                                    | D          | ec 2010 | (p 119)  |       |   |
| Ownert Active                | Jun 2   | 910 (p. 11) | 6           |      |        | Internot t |                                                                                                    |            |         | n n      |       |   |
| Carrent Addres               |         |             |             |      |        |            |                                                                                                    |            |         |          |       |   |
|                              |         | Partial #   | Descr       |      | Dent 2 | Starts     | Ends                                                                                                    |            | Status  |          | 1.4   | 1 |
|                              | 1       | 2           | Ann: 2000   |      | y      | 01/04/2000 | in the second second se | 30/04/2000 | Fixed   |          |       |   |
|                              | 2       | 3           | Bay 2000    |      | y      | 01/05/2000 |                                                                                                    | 31/05/2000 | Fixed   |          |       |   |
|                              | 3       | 4           | Jun 2000    |      | Y      | 01/06/2000 |                                                                                                    | 30/06/2000 | Fixed   |          |       |   |
|                              | -4      | 5           | Jul 2000    |      | Y      | 01/07/2000 |                                                                                                    | 31/07/2000 | Fired   |          |       |   |
|                              | 5       | 6           | Aug 2000    |      | γ      | 01/08/2000 |                                                                                                    | 31/08/2000 | Fixed   |          |       |   |
|                              | 6       | 7           | Sep 2000    |      | Y      | 01/09/2000 |                                                                                                    | 30/09/2000 | Fired   |          |       |   |
|                              | 7       | Б           | Det 2000    |      | Y      | 01/10/2000 |                                                                                                    | 31/10/2000 | Fixed   |          |       |   |
|                              | a       | 9           | Mov 2000    |      | Y      | 01/11/2000 |                                                                                                    | 30/11/2000 | Fixed   |          |       |   |
|                              | 9       | 10          | Dec 2000    |      | Y      | 01/12/2000 |                                                                                                    | 31/12/2000 | Fixed   |          | - 1   |   |
|                              | 10      | 11          | Jan 2001    |      | Y      | 01/01/2001 |                                                                                                    | 31/01/2001 | Fixed   |          |       |   |
|                              | 11      | 12          | Feb 2001    | -    | Y      | 01/02/2001 |                                                                                                    | 28/02/2001 | Fixed   |          | - 1   |   |
|                              | 12      | 13          | 13th Ferior | 1    | n      | 01/03/2001 |                                                                                                    | 28/02/2001 | Fined   |          |       |   |
|                              | 11      | 14          | Nar 2001    |      | Y      | 01/03/2001 |                                                                                                    | 31/03/2001 | Fined   |          | - 1   |   |
|                              | 14      | 10          | Not 2001    |      | 7      | 01/04/2001 |                                                                                                    | 30/04/2001 | Fired   |          |       |   |
|                              | 16      | 10          | Jun 2001    |      | 7      | 01/05/2001 |                                                                                                    | 30/05/2001 | Fired   |          | - 1   |   |
|                              | 17      | 1.5         | Jul 2001    |      |        | 01/07/2001 |                                                                                                    | 31/07/2001 | Fired   |          |       |   |
|                              | 18      | 19          | Aug 2001    |      | y      | 01/08/2001 |                                                                                                    | 31/08/2001 | Fixed   |          | - 1   |   |
|                              | 19      | 20          | Sep 2001    |      | y      | 01/09/2001 |                                                                                                    | 30/09/2001 | Fired   |          |       |   |
|                              | 20      | 21          | Det 2001    |      | Y      | 01/10/2001 |                                                                                                    | 31/10/2001 | Fixed   | _        |       |   |
| Set                          | 21      | 22          | Mov 2001    |      | Y      | 01/11/2001 |                                                                                                    | 30/11/2001 | Fired   |          |       | · |
| £                            |         |             |             |      |        |            |                                                                                                    |            |         |          |       |   |
|                              |         |             |             |      |        |            |                                                                                                    |            |         |          |       |   |
| <u></u>                      |         |             |             |      |        |            |                                                                                                    |            |         |          |       |   |

Slide notes: The Main Period record is offered automatically, because this is where we will adapt the Descriptions for the new Periods, and if necessary, also the start dates and 'real' status.

| Subnik Quit Functions C | ormand         | ls –                   |              |                 |               |          |              |          |            |
|-------------------------|----------------|------------------------|--------------|-----------------|---------------|----------|--------------|----------|------------|
| Q Q.                    | -              | _                      | · · · ·      | » ((            | >> IT         |          |              | ÷ (      | <i>y</i> ) |
|                         |                |                        |              |                 |               |          |              |          |            |
|                         | Fir            | nancial                | Period N     | <b>Manageme</b> | nt            |          |              |          |            |
|                         |                |                        |              |                 |               |          |              |          |            |
|                         |                |                        |              |                 |               |          |              | 0000     | 8          |
|                         | Finar          | ncial Period           | Controls     |                 |               |          |              |          |            |
|                         | Fing           | ncial Year             |              |                 |               | ine .    | Jan 2010 in  | (801.0   |            |
|                         | 2010           |                        |              |                 |               | nuin.    | Dec 2010 (p  | 119)     |            |
| Ourset Action           | Jun 1          | 2010 (0 117            | 0            |                 | International |          |              | n        |            |
|                         |                |                        |              |                 |               |          |              |          |            |
|                         |                | Period #               | Deacz        | Real?           | Starts        | Ends     | Status       | 1        | •          |
|                         | 121            | 122                    | Nar 2011     | Y               | 01/03/2011    | 31/03/20 | 11 Closed    | / Active | -          |
|                         | 122            | 123                    | Apr 2011     | Y               | 01/04/2011    | 30/04/20 | 11 Cloved    | / Active | -          |
|                         | 123            | 124                    | Nay 2011     | У               | 01/05/2011    | 31/05/20 | 11 Closed    | / Active |            |
|                         | 124            | 125                    | Jun 2011     | Υ               | 01/06/2011    | 30/06/20 | 11 Cloved    | / Active |            |
|                         | 125            | 126                    | " new period | Y               | 01/07/2011    | 31/07/20 | 11 Closed    | / Active |            |
|                         | 126            | 127                    | " new period | ү               | 01/08/2011    | 31/08/20 | 11 Cloved    | / Active |            |
|                         | 127            | 128                    | " new period | У               | 01/09/2011    | 30/09/20 | 11 Cloved    | / Active |            |
|                         | 128            | 129                    | * new period | Y               | 01/10/2011    | 31/10/20 | 11 Cloved    | / Active |            |
|                         | 129            | 130                    | * new period | Ŷ               | 01/11/2011    | 30/11/20 | 11 Closed    | / Active |            |
|                         | 130            | 131                    | * new period | Y               | 01/12/2011    | 31/12/20 | 11 Cloved    | / Active |            |
|                         | 131            | 132                    | " new period | У               | 01/01/2012    | 31/01/20 | 12 Closed    | / Active |            |
|                         | 132            | 133                    | * new period | Ŷ               | 01/02/2012    | 29/02/20 | 12 Elcored   | / Active |            |
|                         | 133            | 134                    | * new period | Ÿ               | 01/03/2012    | 31/03/20 | 12 Elcored   | / Active |            |
|                         | 134            | 135                    | * new period | Ÿ               | 01/04/2012    | 30/04/20 | 12 Elcored   | / Active |            |
|                         | 135            | 136                    | * new period | У               | 01/05/2012    | 31/05/20 | 12 Cloved    | / Active |            |
|                         | 136            | 137                    | * new period | Ŷ               | 01/06/2012    | 30/06/20 | 12 Elcored ; | ACTIVE   |            |
|                         | 137            | 110                    | · New Derror | Y               | 01/07/2012    |          | Litored /    | ACTIVE   |            |
|                         |                |                        |              |                 |               |          |              |          |            |
|                         |                |                        | _            |                 |               |          |              |          |            |
|                         |                |                        |              |                 |               |          |              |          | -          |
|                         | and the second | Provide Andrews (1999) | pal pal      |                 |               |          |              |          |            |

Slide notes: The New Periods will be found right at the end of the list of Periods on the Main record, and we can start putting our Period Descriptions here.

| IES Client v8.29 : My IES<br>b Subnik Ouit Functions C | onneno       | 8                           |        |                 |            |                      |          |   |
|--------------------------------------------------------|--------------|-----------------------------|--------|-----------------|------------|----------------------|----------|---|
| 0 Q                                                    |              | • 0                         | ~~     | » IT 4          |            |                      |          | X |
|                                                        |              |                             |        |                 |            |                      |          |   |
|                                                        |              |                             |        |                 |            |                      |          |   |
|                                                        | FIL          | nancial Period Mana         | agemer | ۱ť              |            |                      |          |   |
|                                                        |              |                             |        |                 |            |                      | Undate   |   |
|                                                        |              |                             |        |                 |            |                      | - second |   |
|                                                        | Fina         | ncial Period Controls       |        |                 |            |                      |          |   |
|                                                        | Fina         | orial Veer                  |        |                 |            | an 2010 in 10        | 35       |   |
|                                                        | 2010         | NAME FOR                    |        | Man Period From |            | ec 2010 in 115       | 27<br>20 |   |
|                                                        | Jun 1        | 2010 00 1130                |        | Internet 0.1    |            | the second party and | n        |   |
|                                                        |              |                             |        |                 |            |                      |          |   |
|                                                        |              | Period # Descr              | Real?  | Starts Ends     |            | Status               |          |   |
|                                                        | 121          | 122 Naz 2011                | γ      | 01/03/2011      | 31/03/2011 | Closed / Ac          | tive     |   |
|                                                        | 122          | 123 Apr 2011                | Y      | 01/04/2011      | 30/04/2011 | Elored / Ac          | tive     |   |
|                                                        | 123          | 124 May 2011                | Y      | 01/05/2011      | 31/05/2011 | Closed / Ac          | tive     |   |
|                                                        | 124          | 125 Jun 2011                | Y      | 01/06/2011      | 30/06/2011 | Elored / Ar          | tive     |   |
|                                                        | 125          | 126 * new period            | γ      | 01/07/2011      | 31/07/2011 | Closed / Ac          | tive     |   |
|                                                        | 126          | 127 * new period            | Y      | 01/08/2011      | 31/08/2011 | Elored / Ar          | tive     |   |
|                                                        | 127          | 125 * new period            | У      | 01/09/2011      | 30/09/2011 | Elored / Ac          | tive     |   |
|                                                        | 128          | 129 * new period            | У      | 01/10/2011      | 31/10/2011 | Elored / Ar          | tive     |   |
|                                                        | 129          | 130 ' new period            | Y      | 01/11/2011      | 30/11/2011 | Closed / Ar          | tive     |   |
|                                                        | 130          | 131 * new period            | Y      | 01/12/2011      | 31/12/2011 | Closed / Ar          | tive     |   |
|                                                        | 131          | 132 · Den period            | 7      | 01/01/2012      | 31/01/2012 | Closed / Ar          | 11/10    |   |
|                                                        | 132          | 114 I new particl           | 1      | 01/02/2012      | 29/02/2012 | Elored / Ar          | LAVE .   |   |
|                                                        | 134          | 135 F new period            | 1      | 01/04/2012      | 30/04/2012 | Elored / Ac          | 1.1.78   |   |
|                                                        | 135          | 136 T new period            | 4      | 01/05/2012      | 31/05/2012 | Elored / Ar          | tive     |   |
|                                                        | 136          | 137 * new period            | 7      | 01/06/2012      | 30/06/2012 | Elored / Ar          | tive     |   |
|                                                        | 137          | 135 7 new period            | ,<br>, | 01/07/2012      |            | Elored / Ac          | tive     |   |
|                                                        |              |                             |        |                 |            |                      |          |   |
|                                                        |              |                             |        |                 |            |                      |          |   |
|                                                        |              |                             |        |                 |            |                      |          |   |
|                                                        | at the later | Per La sel los I Pel Per l  |        |                 |            |                      | -        |   |
|                                                        | 360          | 16   200   103   Ett.   123 |        |                 |            |                      |          |   |
|                                                        |              |                             |        |                 |            |                      |          |   |

Slide notes: The system will automatically put the start dates for each new Period based on a monthly cycle, but if it is not correct according to our needs in any particular case, then we will change it.

| Subnik Quik Runctions C | onnend  | ts .            |              |           |                  |            |             |          |            |
|-------------------------|---------|-----------------|--------------|-----------|------------------|------------|-------------|----------|------------|
| 0 Q.                    | -       |                 |              |           | >> IT            |            | _           | (6)      | <i>2</i> ) |
|                         |         |                 |              |           |                  |            |             |          |            |
|                         | Fir     | iancial         | Period N     | lanagemer | it               |            |             |          |            |
|                         |         |                 |              |           |                  |            |             | Linda    |            |
|                         |         |                 |              |           |                  |            |             |          | •          |
|                         | Finar   | acial Period    | Controls     |           |                  |            |             |          |            |
| Fin Period              | Fine    | ndial Year      |              |           | Main Period From |            | Jan 2010 (p | 108)     |            |
|                         | 2010    |                 |              |           | Main Period Ends |            | Dec 2010 (p | 119)     |            |
| Current Active          | Jun 1   | 2010 (p 117     | 0            |           | Interpret P&L    |            |             | n        |            |
|                         |         |                 |              |           |                  |            |             |          |            |
|                         |         | Period #        | Descr        | Real?     | Starts E         | nda        | Status      |          |            |
|                         | 121     | 122             | Mar 2011     | Y         | 01/03/2011       | 31/03/2011 | Elcored /   | Active , |            |
|                         | 122     | 123             | Apr 2011     | Y         | 01/04/2011       | 30/04/2011 | Elcored /   | Active   |            |
|                         | 123     | 124             | Nay 2011     | Y         | 01/05/2011       | 31/05/2011 | Elcored /   | / Active |            |
|                         | 124     | 125             | Jun 2011     | Y         | 01/06/2011       | 30/06/2011 | Elored /    | Active   |            |
|                         | 125     | 126             | * new period | Y         | 01/07/2011       | 31/07/2011 | Closed /    | / Active |            |
|                         | 126     | 127             | * new period | Y         | 01/08/2011       | 31/08/2011 | Elored /    | Active   |            |
|                         | 127     | 120             | * new period | Y         | 01/09/2011       | 30/09/2011 | Eloned /    | Active   |            |
|                         | 120     | 129             | * new period | Y         | 01/10/2011       | 31/10/2011 | Closed /    | Active   |            |
|                         | 130     | 130             | They period  | 7         | 01/11/2011       | 30/11/2011 | El canad    | Active   |            |
|                         | 131     | 132             | 7 new period | 7         | 01/01/2012       | 31/01/2012 | El cond /   | Active   |            |
|                         | 132     | 133             | 7 new period | 1         | 01/02/2012       | 29/02/2012 | Eloned (    | Active   |            |
|                         | 133     | 134             | 7 new period | 7         | 01/03/2012       | 31/03/2012 | Eloned /    | Active   |            |
|                         | 134     | 135             | * new period |           | 01/04/2012       | 30/04/2012 | Eloned /    | Active   |            |
|                         | 135     | 136             | 7 new period | Y         | 01/05/2012       | 31/05/2012 | Eloned /    | Active   |            |
|                         | 136     | 137             | 7 new period | Y         | 01/06/2012       | 30/06/2012 | Eloned /    | Active   |            |
|                         | 137     | 135             | * new period | Y         | 01/07/2012       |            | Eloned /    | Active   |            |
|                         |         |                 |              |           |                  |            |             |          |            |
|                         |         |                 |              |           |                  |            |             |          |            |
|                         |         |                 |              |           |                  |            |             |          | -1         |
|                         | Jacob F | Day Local Local | Del Del      |           |                  |            |             | I.       | -          |
|                         | 22117   | Tie Lebol His I | 1 20 1 22 1  |           |                  |            |             |          |            |

Slide notes: All new Periods that have been generated will have a 'real' status of 'y', and if any of these new Periods will be a 13th Period then we will change that line as well.

| IES Client v8.29 : My IES |        |              |              |         |                  |            |                  |       |
|---------------------------|--------|--------------|--------------|---------|------------------|------------|------------------|-------|
| to Subnik Quik Functions  | Connen | ds           |              |         |                  |            |                  |       |
| a 0 0.                    | _      |              |              |         | » it I           |            | +                | 2     |
|                           |        |              |              |         |                  |            |                  | · · · |
|                           |        |              |              |         |                  |            |                  |       |
|                           | Eir    | ancial       | Period Mar   | adement |                  |            |                  |       |
|                           |        | Tantera      | i chou mai   | agement |                  |            |                  |       |
|                           |        |              |              |         |                  |            | Line             | do.   |
|                           |        |              |              |         |                  |            | 1000             |       |
|                           | Fina   | ncial Period | l Controls   |         |                  |            |                  |       |
|                           |        |              |              |         |                  |            |                  |       |
| Fin Perio                 | Fina   | ncial Year   |              |         | Main Period From | J          | en 2010 (p.108)  |       |
|                           | 2010   |              |              |         | Main Period Endo | D          | ec 2010 (p 119)  |       |
| Current Activ             | , Jun  | 2010 (p 11)  | 0            |         | Interpret P.U.   |            | n                |       |
|                           |        |              |              |         |                  |            |                  |       |
|                           |        | Period #     | Dearcz       | Real? 5 | itarts Ends      |            | Status           |       |
|                           | 121    | 122          | Nur 2011     | γ       | 01/03/2011       | 31/03/2011 | Elcored / Active |       |
|                           | 122    | 123          | Apr 2011     | Y       | 01/04/2011       | 30/04/2011 | Elored / Active  |       |
|                           | 123    | 124          | Nay 2011     | у       | 01/05/2011       | 31/05/2011 | Closed / Active  |       |
|                           | 124    | 125          | Jun 2011     | Y       | 01/06/2011       | 30/06/2011 | Elored / Active  |       |
|                           | 125    | 126          | * new period | γ       | 01/07/2011       | 31/07/2011 | Elcored / Active |       |
|                           | 126    | 127          | * new period | Y       | 01/08/2011       | 31/08/2011 | Closed / Active  |       |
|                           | 127    | 125          | " new period | Y       | 01/09/2011       | 30/09/2011 | Closed / Active  |       |
|                           | 128    | 129          | " new period | Y       | 01/10/2011       | 31/10/2011 | Elored / Active  |       |
|                           | 129    | 130          | * new period | У       | 01/11/2011       | 30/11/2011 | Elcored / Active |       |
|                           | 130    | 131          | 7 new period | Y       | 01/12/2011       | 31/12/2011 | Closed / Active  |       |
|                           | 131    | 132          | 7 new period | Y       | 01/01/2012       | 31/01/2012 | Closed / Active  |       |
|                           | 1 32   | 133          | * new period | Y       | 01/02/2012       | 29/02/2012 | Cloved / Active  |       |
|                           | 133    | 134          | F new period | 7       | 01/03/2012       | 31/03/2012 | Closed / Artive  |       |
|                           | 134    | 135          | T new period | 7       | 01/04/2012       | 31/05/2012 | Closed / Active  |       |
|                           | 136    | 137          | 7 new period | 1       | 01/06/2012       | 30/06/2012 | Elored / Active  |       |
|                           | 137    | 135          | 7 DEF DELID  | 7       | 01/07/2012       |            | Elcored / Active |       |
|                           |        |              |              |         |                  |            |                  |       |
|                           |        |              |              |         |                  |            |                  |       |
|                           |        |              |              |         |                  |            |                  |       |
| Ser                       | _      |              |              |         |                  |            |                  | •     |
| £                         | 100    | Pre 6dd Ins  | Ed Del       |         |                  |            |                  |       |
|                           |        |              |              |         |                  |            |                  |       |
|                           |        |              |              |         |                  |            |                  |       |

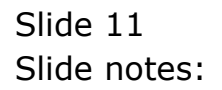

| IES Client v8.29 : My IES<br>n. Lookup. Back i Field. Resta | t Line E | Edit – Mini Menu | Subnik Field Ouit Edit |       |                 |            |                  |       |   |
|-------------------------------------------------------------|----------|------------------|------------------------|-------|-----------------|------------|------------------|-------|---|
| - 9 Q                                                       |          |                  |                        |       | » IT            |            |                  | 0     | X |
|                                                             |          |                  |                        |       |                 |            |                  |       |   |
|                                                             |          |                  |                        |       |                 |            |                  |       |   |
|                                                             | Fir      | nancial          | Period Mana            | gemer | it              |            |                  |       |   |
|                                                             |          |                  |                        | _     |                 |            |                  |       |   |
|                                                             |          |                  |                        |       |                 |            | <u>Up</u>        | lata. |   |
|                                                             | Eina     | ncial Period     | Controls               |       |                 |            |                  |       |   |
|                                                             | r mai    | TOTAL P CHIPS    | Contrais               |       |                 |            |                  |       |   |
| Fin Period                                                  | Fine     | ncial Year       |                        |       | Main Period Fro | n .        | Jan 2010 (p 108) |       |   |
|                                                             | 2010     |                  |                        |       | Main Period En  |            | Dec 2010 (p 119) |       |   |
| Ourvent Active                                              | Jun 1    | 2010 (p 11)      | 0                      |       | Interpret PA    |            | n                |       |   |
|                                                             |          |                  |                        |       |                 |            |                  |       |   |
|                                                             |          | Period #         | Dearcz                 | Real? | Startz          | Enda       | Status           | -     |   |
|                                                             | 121      | 122              | Mar 2011               | Y     | 01/03/2011      | 31/03/2011 | Eloned / Active  |       |   |
|                                                             | 122      | 123              | Apr 2011               | Y     | 01/04/2011      | 30/04/2011 | Elosed / Active  |       |   |
|                                                             | 123      | 124              | May 2011               | γ     | 01/05/2011      | 31/05/2011 | Closed / Active  |       |   |
|                                                             | 124      | 125              | Jun 2011               | Y     | 01/06/2011      | 30/06/2011 | Eloged / Active  |       |   |
|                                                             | 125      | 126              | * new period           | A     | 01/07/2011      | 31/07/2011 | Closed / Active  |       |   |
|                                                             | 126      | 127              | 7 new period           | Y     | 01/08/2011      | 31/08/2011 | Closed / Artive  |       |   |
|                                                             | 127      | 125              | 7 new period           | Y     | 01/09/2011      | 30/09/2011 | Closed / Active  |       |   |
|                                                             | 120      | 129              | * new period           | Y     | 01/10/2011      | 31/10/2011 | Closed / Active  |       |   |
|                                                             | 130      | 130              | 7 new period           | 7     | 01/12/2011      | 30/11/2011 | Elored / Active  |       |   |
|                                                             | 131      | 132              | * new period           | 7     | 01/01/2012      | 31/01/2012 | Closed / Active  |       |   |
|                                                             | 132      | 133              | T new period           | Y     | 01/02/2012      | 29/02/2012 | Flored / Active  |       |   |
|                                                             | 133      | 134              | 7 new period           | y     | 01/03/2012      | 31/03/2012 | Eloned / Active  |       |   |
|                                                             | 134      | 135              | " new period           | Y     | 01/04/2012      | 30/04/2012 | Elored / Active  |       |   |
|                                                             | 135      | 136              | 7 new period           | Y     | 01/05/2012      | 31/05/2012 | Closed / Active  |       |   |
|                                                             | 136      | 137              | 7 new period           | Y     | 01/06/2012      | 30/06/2012 | Eloned / Active  |       |   |
|                                                             | 137      | 135              | " new period           | γ     | 01/07/2012      |            | Eloned / Active  |       |   |
|                                                             |          |                  |                        |       |                 |            |                  |       |   |
|                                                             |          |                  |                        |       |                 |            |                  |       |   |
|                                                             |          |                  |                        |       |                 |            |                  | 1.1   |   |
|                                                             | here 1   | Pro. 1444 Inc.   | Ed Dat                 |       |                 |            |                  |       |   |
| t i                                                         | 2011     | De lessities     |                        |       |                 |            |                  |       |   |
|                                                             |          |                  |                        |       |                 |            |                  |       |   |

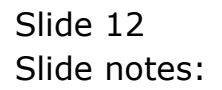

| IES Client v8.29 : My IES<br>p. Lookup: Back 1 Field: Restart | Line E | dit Mini Menu | Subnik Field Quit Edik |        |                 |            |                  |       |   |
|---------------------------------------------------------------|--------|---------------|------------------------|--------|-----------------|------------|------------------|-------|---|
| 0 Q                                                           |        |               | • 0                    | ((     | » IT            |            | 0                | 9     | × |
|                                                               |        |               |                        |        |                 |            |                  |       |   |
|                                                               |        |               |                        |        |                 |            |                  |       |   |
|                                                               | Fin    | ancial        | Period Mana            | igemer | 1t              |            |                  |       |   |
|                                                               |        |               |                        |        |                 |            |                  |       |   |
|                                                               |        |               |                        |        |                 |            |                  | 19.09 |   |
|                                                               | Finan  | cial Period   | l Controls             |        |                 |            |                  |       |   |
|                                                               |        |               |                        |        |                 |            |                  |       |   |
| Fin Period                                                    | Finan  | dial Year     |                        |        | Main Period Fro | in i       | Jan 2010 (p 108) |       |   |
| Description                                                   | 2010   |               |                        |        | Mein Period En  | 10         | Dea 2010 (p 119) |       |   |
| Ourrent Active                                                | Jun 2  | 910 (p 11)    | 9                      |        | Interpret P.    |            | n                |       |   |
|                                                               |        |               |                        |        |                 |            |                  |       |   |
|                                                               |        | Period #      | Deacz                  | Real?  | Startz          | Enda       | Status           | -     |   |
|                                                               | 121    | 122           | Mar 2011               | У      | 01/03/2011      | 31/03/2011 | Closed / Active  | н.    |   |
|                                                               | 122    | 123           | Apr 2011               | Y      | 01/04/2011      | 30/04/2011 | Elored / Active  |       |   |
|                                                               | 123    | 124           | Ney 2011               | Y      | 01/05/2011      | 31/05/2011 | Closed / Artive  |       |   |
|                                                               | 125    | 125           | Jun 2011               | - Y    | 01/05/2011      | 30/06/2011 | Closed / Artive  |       |   |
|                                                               | 126    | 127           | r new period           | 1      | 01/08/2011      | 31/08/2011 | Closed / Active  |       |   |
|                                                               | 127    | 125           | 7 new pariod           | · ·    | 01/09/2011      | 30/09/2011 | Elozed / Active  |       |   |
|                                                               | 128    | 129           | " new period           | y      | 01/10/2011      | 31/10/2011 | Eloged / Active  |       |   |
|                                                               | 129    | 130           | " new period           | Y      | 01/11/2011      | 30/11/2011 | Closed / Active  |       |   |
|                                                               | 130    | 131           | " new period           | Y      | 01/12/2011      | 31/12/2011 | Eloned / Active  |       |   |
|                                                               | 131    | 132           | " new period           | γ      | 01/01/2012      | 31/01/2012 | Closed / Active  |       |   |
|                                                               | 132    | 133           | 7 new period           | Y      | 01/02/2012      | 29/02/2012 | Eloned / Active  |       |   |
|                                                               | 133    | 134           | 7 new period           | γ      | 01/03/2012      | 31/03/2012 | Elored / Active  |       |   |
|                                                               | 134    | 135           | " new period           | Y      | 01/04/2012      | 30/04/2012 | Eloned / Active  |       |   |
|                                                               | 135    | 136           | " new period           | Ŷ      | 01/05/2012      | 31/05/2012 | Closed / Active  |       |   |
|                                                               | 136    | 137           | " new period           | Y      | 01/06/2012      | 30/06/2012 | Elored / Active  |       |   |
|                                                               | 137    | 135           | " new period           | Y      | 01/07/2012      |            | Eloned / Active  |       |   |
|                                                               |        |               |                        |        |                 |            |                  |       |   |
|                                                               |        |               |                        |        |                 |            |                  |       |   |
|                                                               |        |               |                        |        |                 |            |                  |       |   |
|                                                               | No. F  | te sad ins    | Ed Dat                 |        |                 |            |                  |       |   |
|                                                               |        |               |                        |        |                 |            |                  |       |   |

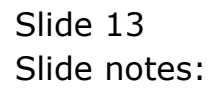

| IES Client v8.29 : My IES<br>In Lookup Back ( Red Restart | Line F   | dit. Mini Menu | Subort Field Out Edit   | _      |                 |            |                           | _      |     |
|-----------------------------------------------------------|----------|----------------|-------------------------|--------|-----------------|------------|---------------------------|--------|-----|
| - 0 Q                                                     |          |                | • •                     |        | » IT            |            | 6                         |        | (8) |
|                                                           |          |                |                         |        |                 |            |                           |        |     |
|                                                           | Cin      | analal         | Pariod Mana             | aomor  |                 |            |                           |        |     |
|                                                           | - 111    | anciai         | Periou mana             | gemer  | 11              |            |                           |        |     |
|                                                           |          |                |                         |        |                 |            | LA LA                     | udada. |     |
|                                                           | <b>.</b> | - I d Devie d  | Controlle               |        |                 |            |                           |        |     |
|                                                           | Finan    | CIM Penne      | Contrens                |        |                 |            |                           |        |     |
| Fin Period                                                | Finan    | dial Year      |                         |        | Main Period Fro | n .        | Jan 2010 (p 108)          |        |     |
| Description                                               | 2010     |                |                         |        | Main Period End | 0          | Dec 2010 (p 119)          |        |     |
| Current Active                                            | Jun 2    | .010 (p 113    | )                       |        | Interpret P&    |            | n                         |        |     |
|                                                           |          |                |                         |        |                 |            |                           | 1.1    |     |
|                                                           | 1.21     | Period #       | Nar 2011                | Real?  | Starts 1        | 11/03/2011 | Status<br>Flored / Active | -      |     |
|                                                           | 122      | 123            | Ann 2011                | 7<br>7 | 01/04/2011      | 30/04/2011 | Elored / Active           |        |     |
|                                                           | 123      | 124            | Nay 2011                | y      | 01/05/2011      | 31/05/2011 | Closed / Active           |        |     |
|                                                           | 124      | 125            | Jun 2011                | Y      | 01/06/2011      | 30/06/2011 | Elored / Active           |        |     |
|                                                           | 125      | 126            | 1                       | γ      | 01/07/2011      | 31/07/2011 | Eloned / Active           |        |     |
|                                                           | 126      | 127            | * new period            | Y      | 01/08/2011      | 31/08/2011 | Elored / Active           |        |     |
|                                                           | 127      | 125            | " new period            | γ      | 01/09/2011      | 30/09/2011 | Elcored / Active          |        |     |
|                                                           | 128      | 129            | " new period            | Y      | 01/10/2011      | 31/10/2011 | Elored / Active           |        |     |
|                                                           | 129      | 130            | " new period            | γ      | 01/11/2011      | 30/11/2011 | Closed / Active           |        |     |
|                                                           | 130      | 131            | " new period            | Y      | 01/12/2011      | 31/12/2011 | Elcored / Active          |        |     |
|                                                           | 131      | 132            | * new period            | γ      | 01/01/2012      | 31/01/2012 | Elored / Active           | - 11   |     |
|                                                           | 132      | 133            | * new period            | Y      | 01/02/2012      | 29/02/2012 | Elored / Active           |        |     |
|                                                           | 133      | 134            | 7 new period            | Y      | 01/03/2012      | 31/03/2012 | Closed / Active           | - 11   |     |
|                                                           | 134      | 135            | * new period            | Ŷ      | 01/04/2012      | 30/04/2012 | Closed / Active           |        |     |
|                                                           | 1.35     | 135            | <pre>/ new period</pre> | 7      | 01/05/2012      | 31/05/2012 | Closed / Artive           |        |     |
|                                                           | 133      | 135            | They period             | 1      | 01/00/2012      | 30/00/2012 | Flored / Active           |        |     |
|                                                           |          | 110            | and presed              |        |                 |            |                           |        |     |
|                                                           |          |                |                         |        |                 |            |                           |        |     |
|                                                           |          |                |                         |        |                 |            |                           |        |     |
|                                                           |          |                | and and                 |        |                 |            |                           | -      |     |
|                                                           | 3601     | 76 500 Ins     | EU DH                   |        |                 |            |                           |        |     |
|                                                           |          |                |                         |        |                 |            |                           |        |     |

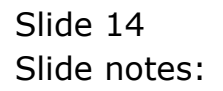

| D Lookup Back 1 Field Resta | rt Line B | idit Mini Menu | Subnik Field Quit Edit |        |                   |            |                  | CE I C   |
|-----------------------------|-----------|----------------|------------------------|--------|-------------------|------------|------------------|----------|
| ) (?) Q,                    | -         |                | • 0                    |        | » it              |            | 6                |          |
|                             |           |                |                        |        |                   |            |                  |          |
|                             | Fir       | nancial        | Period Man             | agemen |                   |            |                  |          |
|                             |           |                |                        | _      |                   |            |                  |          |
|                             |           |                |                        |        |                   |            | 000              | na<br>Na |
|                             | Fina      | ncial Period   | l Controls             |        |                   |            |                  |          |
|                             | Fine      | ocial Year     |                        |        | Main Daviesi From |            | Pen 2010 (p 108) |          |
|                             | 2010      |                |                        |        | Main Period Frain |            | ec 2010 (p 119)  |          |
| Ouvent Active               | Jun 1     | 2010 (p 11)    | 0                      |        | Interpret P&L     |            | n                |          |
|                             |           |                |                        |        |                   |            |                  |          |
|                             |           | Period #       | Deacz                  | Real?  | Starts E          | nda        | Status           | -        |
|                             | 121       | 122            | Nar 2011               | Y      | 01/03/2011        | 31/03/2011 | Closed / Active  | -        |
|                             | 122       | 123            | Apr 2011               | Ŷ      | 01/04/2011        | 30/04/2011 | Closed / Active  |          |
|                             | 123       | 124            | hey 2011               | Ŷ      | 01/05/2011        | 31/05/2011 | Closed / Artive  |          |
|                             | 125       | 126            | Jul 2011               | 7      | 01/07/2011        | 31/07/2011 | Flored / Active  |          |
|                             | 126       | 127            |                        |        | 01/05/2011        | 31/08/2011 | Closed / Active  |          |
|                             | 127       | 125            | 7 new period           | 7      | 01/09/2011        | 30/09/2011 | Elored / Active  |          |
|                             | 128       | 129            | * new period           | 7      | 01/10/2011        | 31/10/2011 | Elored / Active  |          |
|                             | 129       | 130            | 7 new period           | Y      | 01/11/2011        | 30/11/2011 | Elored / Active  |          |
|                             | 130       | 131            | " new period           | Y      | 01/12/2011        | 31/12/2011 | Elcored / Active |          |
|                             | 131       | 132            | * new period           | Y      | 01/01/2012        | 31/01/2012 | Cloved / Active  |          |
|                             | 132       | 133            | " new period           | Y      | 01/02/2012        | 29/02/2012 | Elored / Active  |          |
|                             | 133       | 134            | 7 new period           | У      | 01/03/2012        | 31/03/2012 | Elcored / Active |          |
|                             | 134       | 135            | " new period           | Y      | 01/04/2012        | 30/04/2012 | Elcored / Active |          |
|                             | 135       | 136            | * new period           | Y      | 01/05/2012        | 31/05/2012 | Elored / Active  |          |
|                             | 136       | 137            | * new period           | Y      | 01/06/2012        | 30/06/2012 | Elored / Active  |          |
|                             | 137       | 135            | " new period           | У      | 01/07/2012        |            | Eloned / Active  |          |
|                             |           | _              |                        |        |                   |            |                  |          |
|                             |           |                |                        |        |                   |            |                  |          |
|                             |           |                |                        |        |                   |            |                  | -        |
|                             | 100       | Pre 4dd Ins    | Ed Del                 |        |                   |            |                  |          |
|                             | -         |                |                        |        |                   |            |                  |          |

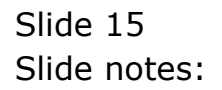

| 🗟 IES Client v8.29 : My IES   |           |                |                |          |       |                |           |             |        |          |
|-------------------------------|-----------|----------------|----------------|----------|-------|----------------|-----------|-------------|--------|----------|
| Help Lookup Back1 Field Besta | rt Line E | idit Mini Menu | Subnik Field Q | uit Edit |       |                |           |             |        |          |
| + 0 Q.                        | _         | _              |                | 0        |       |                |           | _           | 6 (    | 2 X      |
|                               |           |                |                |          |       |                |           |             |        |          |
|                               |           |                |                |          |       |                |           |             |        |          |
|                               | Fir       | nancial        | Period         | Manag    | gemer | it             |           |             |        |          |
|                               |           |                |                |          | _     |                |           |             |        |          |
|                               |           |                |                |          |       |                |           |             | Upda   | <b>a</b> |
|                               | Finar     | icial Period   | Controls       |          |       |                |           |             |        |          |
|                               | r ma      | ream r errea   | Contrasts      |          |       |                |           |             |        |          |
| Fin Period                    | Fine      | odial Year     |                |          |       | Main Period Fr | on .      | Jan 2010 (p | 108)   |          |
|                               | 2010      |                |                |          |       | Main Period E  | vilo      | Dec 2010 (p | 119)   |          |
| Ourrent Active                | Jun 1     | 2010 (p 113    | 9              |          |       | Interpret P    |           |             | n      |          |
|                               |           |                |                |          |       |                |           |             |        |          |
|                               |           | Period #       | Descr          |          | Real? | Starts         | Ends      | Status      | -      | -        |
|                               | 121       | 122            | Mar 2011       |          | Y     | 01/03/2011     | 31/03/20  | 11 Cloved,  | Active | _        |
|                               | 122       | 123            | Apr 2011       |          | Y     | 01/04/2011     | 30/04/20  | 11 Closed ) | Active |          |
|                               | 123       | 124            | May 2011       |          | Y     | 01/05/2011     | 31/05/20  | 11 Closed,  | Active |          |
|                               | 124       | 125            | Jun 2011       |          | Ŷ     | 01/06/2011     | 30/06/20  | 11 Cloved)  | Active |          |
|                               | 125       | 125            | 201 2011       |          | Y     | 01/07/2011     | 31/07/20  | 11 Cloved,  | Active |          |
|                               | 120       | 127            | Kig 2011       |          | 7     | 01/08/2011     | 31/00/20  | 11 Libred ) | Active |          |
|                               | 128       | 120            | Det 2011       |          | 1     | 01/10/2011     | 31/10/20  | 11 Closed ) | Active |          |
|                               | 129       | 130            | Mar. 2011      |          |       | 01/11/2011     | 30/11/20  | 11 Elored   | Artime |          |
|                               | 130       | 131            | Dar 2011       |          | · ·   | 01/12/2011     | 31/12/20  | 11 Closed   | Active |          |
|                               | 131       | 132            | Jan 2012       |          | 7     | 01/01/2012     | 31/01/20  | 12 Cloved   | Active |          |
|                               | 132       | 133            | Reb 2012       |          | Jy.   | 01/02/2012     | 29/02/201 | 2 Closed /  | Active |          |
|                               | 133       | 134            | 7 new period   |          | Y     | 01/03/2012     | 31/03/20  | 12 Cloved / | Active |          |
|                               | 134       | 135            | * new period   | L        | Y     | 01/04/2012     | 30/04/20  | 12 Elored ) | Active |          |
|                               | 135       | 136            | * new period   |          | γ     | 01/05/2012     | 31/05/20  | 12 Elored ) | Active |          |
|                               | 136       | 137            | * new period   | l.       | Y     | 01/06/2012     | 30/06/20  | 12 Cloved ) | Active |          |
|                               | 137       | 135            | " new period   |          | Y     | 01/07/2012     |           | Closed )    | Active |          |
|                               |           |                |                |          |       |                |           |             |        |          |
|                               |           |                |                |          |       |                |           |             |        |          |
| 50-1                          |           |                |                |          |       |                |           |             |        | -        |
|                               | No.       | Pre 4dd Ins    | Ed Del         | _        | _     |                |           |             |        | -        |
| E                             |           |                |                |          |       |                |           |             |        |          |
|                               |           |                |                |          |       |                |           |             |        |          |

Slide notes: In this Company, the Financial Year end is at February, so after this Period we will make a 13th Period.

| 🖉 IES Client v8. 29 : My IES  |              |           |                   |        |        |               |      |            |            |          |         |     |
|-------------------------------|--------------|-----------|-------------------|--------|--------|---------------|------|------------|------------|----------|---------|-----|
| Help Lookup Back1 Field Besta | rt Line Edit | Mini Menu | Subnik Field Quit | Edik   |        |               |      |            |            |          |         |     |
|                               | _            | _         |                   | -0     | «      | >> 1T         |      |            | _          |          | $\odot$ | (X) |
|                               |              |           |                   |        |        |               |      |            |            |          |         |     |
|                               |              |           |                   |        |        |               |      |            |            |          |         |     |
|                               | Fina         | incial    | Period N          | lanage | mer    | it            |      |            |            |          |         |     |
|                               |              |           |                   |        |        |               |      |            |            |          |         |     |
|                               |              |           |                   |        |        |               |      |            |            | Upd      | ata.    |     |
|                               |              |           |                   |        |        |               |      |            |            |          |         |     |
|                               | Financi      | al Period | Contrels          |        |        |               |      |            |            |          |         |     |
|                               | Financi      | al Vear   |                   |        |        |               |      | a          | an 2010 in | 1095     |         |     |
|                               | 2010         | naa sooaa |                   |        |        | Main Period F | non  | Ď          | ec 2010 in | 119)     |         |     |
|                               | Jun 201      | U (b 113  | û.                |        |        | Maniferiou E  |      | -          | 1          | n 10     |         |     |
|                               |              |           | ,<br>,            |        |        |               |      |            |            |          |         |     |
|                               | Pe           | mind #    | Deacz             | 3      | e ni 2 | Starts        | Enda |            | Status     |          |         |     |
|                               | 121          | 122       | Nac 2011          |        | γ      | 01/03/2011    |      | 31/03/2011 | C1 cored   | / Active |         |     |
|                               | 122          | 123       | Apr 2011          |        | γ      | 01/04/2011    |      | 30/04/2011 | Closed.    | / Active |         |     |
|                               | 123          | 124       | Nay 2011          |        | γ      | 01/05/2011    |      | 31/05/2011 | Clored     | / Active |         |     |
|                               | 124          | 125       | Jun 2011          |        | γ      | 01/06/2011    |      | 30/06/2011 | Eloned     | / Active |         |     |
|                               | 125          | 126       | Jul 2011          |        | γ      | 01/07/2011    |      | 31/07/2011 | Elored     | / Active |         |     |
|                               | 126          | 127       | Aug 2011          |        | Y      | 01/08/2011    |      | 31/08/2011 | Elored     | / Active |         |     |
|                               | 127          | 125       | Sep 2011          |        | Y      | 01/09/2011    |      | 30/09/2011 | C1 cored   | / Active |         |     |
|                               | 128          | 129       | Det 2011          |        | Y      | 01/10/2011    |      | 31/10/2011 | C1 cored   | / Active |         |     |
|                               | 130          | 130       | Boy 2011          |        | 7      | 01/11/2011    |      | 30/11/2011 | Closed.    | / Active |         |     |
|                               | 131          | 132       | Jan 2012          |        | 7      | 01/01/2012    |      | 31/01/2012 | El contra  | / Active |         |     |
|                               | 132          | 133       | Feb 2012          |        | y<br>y | 01/02/2012    |      | 29/02/2012 | Clored     | / Active |         |     |
|                               | 133          | 134       | t new next of     | 5      |        | 01/03/2012    |      | 31/03/2012 | Closed /   | Active   |         |     |
|                               | 134          | 135       | " new period      | 1.     | γ      | 01/04/2012    |      | 30/04/2012 | Clored     | / Active |         |     |
|                               | 135          | 136       | " new period      |        | Y      | 01/05/2012    |      | 31/05/2012 | Closed.    | / Active |         |     |
|                               | 136          | 137       | " new period      |        | Y      | 01/06/2012    |      | 30/06/2012 | Eloned     | / Active |         |     |
|                               | 137          | 135       | " new period      |        | γ      | 01/07/2012    |      |            | C1 cored   | / Active |         |     |
|                               |              |           |                   |        |        |               |      |            |            |          |         |     |
|                               |              | _         |                   |        |        |               |      |            |            |          |         |     |
| e                             |              |           |                   |        |        |               |      |            |            |          | -       |     |
| 6                             | Nex Pre      | 5dd Ins   | Ed Del            |        |        |               |      |            |            |          | _       |     |
| •                             |              |           |                   |        |        |               |      |            |            |          |         |     |
|                               |              |           |                   |        |        |               |      |            |            |          |         |     |

Slide notes: And in a moment we will return to this line to change the 'real' status for this 13th Period.

| ) foownb Back 1 Head Bestau | t une El | at Burley   | 2001 Held Quit Ed | K C      |                  | _          |                  | -                                                                                                    |
|-----------------------------|----------|-------------|-------------------|----------|------------------|------------|------------------|----------------------------------------------------------------------------------------------------|
| 9 Q Q                       |          | _           |                   | U "      | » 11             |            | 0                | <ul> <li>Image: Second second sec</li></ul> |
|                             |          |             |                   |          |                  |            |                  |                                                                                                    |
|                             | Ein      | ancia       | Period M          | anagemen | t                |            |                  |                                                                                                    |
|                             |          | anera       | i i choù mi       | anagemen |                  |            |                  |                                                                                                    |
|                             |          |             |                   |          |                  |            | Upd              | ata.                                                                                                    |
|                             |          |             |                   |          |                  |            |                  |                                                                                                    |
|                             | Finan    | cial Period | l Controls        |          |                  |            |                  |                                                                                                    |
|                             | Finan    | cial Veer   |                   |          |                  |            | les 2010 (s.109) |                                                                                                    |
|                             | 2010     | cidi icar   |                   |          | Main Period From | 0          | ec 2010 (p 119)  |                                                                                                    |
|                             | Jun 2    | 910 (p 11)  | b .               |          | Internet Oil     |            | n                |                                                                                                    |
|                             |          |             |                   |          |                  |            | -                |                                                                                                    |
|                             |          | Period #    | Descr             | Real?    | Starts E         | ndz        | Status           | -                                                                                                    |
|                             | 121      | 122         | Nar 2011          | Y        | 01/03/2011       | 31/03/2011 | Closed / Active  |                                                                                                    |
|                             | 122      | 123         | Apr 2011          | Y        | 01/04/2011       | 30/04/2011 | Elosed / Active  |                                                                                                    |
|                             | 123      | 124         | Nay 2011          | У        | 01/05/2011       | 31/05/2011 | Eloned / Active  |                                                                                                    |
|                             | 124      | 125         | Jun 2011          | Y        | 01/06/2011       | 30/06/2011 | Closed / Active  |                                                                                                    |
|                             | 125      | 126         | Jul 2011          | Y        | 01/07/2011       | 31/07/2011 | Elosed / Active  |                                                                                                    |
|                             | 126      | 127         | Aug 2011          | Y        | 01/08/2011       | 31/08/2011 | Elozed / Active  |                                                                                                    |
|                             | 127      | 125         | Sep 2011          | Y        | 01/09/2011       | 30/09/2011 | Closed / Active  |                                                                                                    |
|                             | 128      | 129         | Det 2011          | Y        | 01/10/2011       | 31/10/2011 | Eloned / Active  |                                                                                                    |
|                             | 129      | 130         | May 2011          | Y        | 01/11/2011       | 30/11/2011 | Elosed / Active  |                                                                                                    |
|                             | 130      | 131         | Dec 2011          | Y        | 01/12/2011       | 31/12/2011 | Elored / Active  |                                                                                                    |
|                             | 131      | 132         | Jan 2012          | Y        | 01/01/2012       | 31/01/2012 | Elosed / Active  |                                                                                                    |
|                             | 132      | 133         | Feb 2012          | Y        | 01/02/2012       | 29/02/2012 | Elosed / Active  |                                                                                                    |
|                             | 133      | 134         | 13th Feriod       | γγ       | 01/03/2012       | 31/03/2012 | Closed / Active  |                                                                                                    |
|                             | 134      | 135         | * new period      | y.       | 01/04/2012       | 30/04/2012 | Closed / Active  |                                                                                                    |
|                             | 135      | 136         | " new period      | Y        | 01/05/2012       | 31/05/2012 | Closed / Active  |                                                                                                    |
|                             | 136      | 137         | " new period      | У        | 01/06/2012       | 30/06/2012 | Elosed / Active  |                                                                                                    |
|                             | 139      | 135         | " new period      | У        | 01/07/2012       |            | Elosed / Active  |                                                                                                    |
|                             |          |             |                   |          |                  |            |                  |                                                                                                    |
|                             |          | _           |                   |          |                  |            |                  |                                                                                                    |
|                             |          |             |                   |          |                  |            |                  |                                                                                                    |
|                             |          |             |                   |          |                  |            |                  | -                                                                                                    |

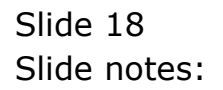

| IES Client v8.29 : My IES   | et line F | Vit Mini Meru | Subort Field Cult Fide |        |                    |                |                  |          |
|-----------------------------|-----------|---------------|------------------------|--------|--------------------|----------------|------------------|----------|
| ab Growth Back Livia Growth | IC DIRE   | or Danage     | State Lease            |        | N                  | _              |                  | -        |
|                             | _         |               |                        | "      | <i>n</i> 01        |                |                  | <u> </u> |
|                             |           |               |                        |        |                    |                |                  |          |
|                             | Eir       | ancial        | Dariad Man             | adaman | +                  |                |                  |          |
|                             |           | anera         | Fellou mai             | agemen |                    |                |                  |          |
|                             |           |               |                        |        |                    |                | Uoda             | 50       |
|                             |           |               |                        |        |                    |                |                  | -        |
|                             | Finar     | ncial Period  | l Controls             |        |                    |                |                  |          |
|                             | _         |               |                        |        |                    |                |                  |          |
| Fin Period                  | Fine      | odial Year    |                        |        | Main Period From   |                | an 2010 (p 108)  |          |
| Description                 | 2010      |               |                        |        | Mein Period Entite |                | ed 2010 (p 119)  |          |
| Ourvent Active              | 200.3     | 2010 (p 11)   | 9                      |        | Interpret P&L      |                | ň                |          |
|                             |           |               | -                      |        |                    |                |                  |          |
|                             |           | Period #      | Dearcz                 | Real?  | Startz Er          | at the case of | Status           | -        |
|                             | 121       | 122           | Apr. 2011              | γ      | 01/03/2011         | 31/03/2011     | Closed / Artive  | -        |
|                             | 123       | 174           | Bar 2011               | 1      | 01/05/2011         | 31/05/2011     | Firmed / Artists |          |
|                             | 124       | 125           | Jun 2011               | 7      | 01/06/2011         | 30/06/2011     | Elozed / Active  |          |
|                             | 125       | 126           | Jul 2011               | ÿ      | 01/07/2011         | 31/07/2011     | Closed / Active  |          |
|                             | 126       | 127           | Aug 2011               | Y      | 01/08/2011         | 31/08/2011     | Closed / Active  |          |
|                             | 127       | 125           | Sep 2011               | Y      | 01/09/2011         | 30/09/2011     | Elcored / Active |          |
|                             | 128       | 129           | Det 2011               | Y      | 01/10/2011         | 31/10/2011     | Elored / Active  |          |
|                             | 129       | 130           | May 2011               | У      | 01/11/2011         | 30/11/2011     | Closed / Active  |          |
|                             | 130       | 131           | Dec 2011               | Y      | 01/12/2011         | 31/12/2011     | Elosed / Active  |          |
|                             | 131       | 132           | Jan 2012               | Y      | 01/01/2012         | 31/01/2012     | Closed / Active  |          |
|                             | 132       | 133           | Feb 2012               | Y      | 01/02/2012         | 29/02/2012     | Closed / Active  |          |
|                             | 133       | 134           | 13th Feriad            | У      | 01/03/2012         | 31/03/2012     | Elcored / Active |          |
|                             | 134       | 135           |                        | Y      | 01/04/2012         | 30/04/2012     | Closed / Active  |          |
|                             | 135       | 135           | 7 new period           | Ŷ      | 01/05/2012         | 31/05/2012     | Closed / Active  |          |
|                             | 135       | 137           | - new period           | 7      | 01/06/2012         | 30/06/2012     | Closed / Artive  |          |
|                             | 137       | 110           | - me perior            | I      | 44,0772022         |                | CLOSED / MCLIVE  |          |
|                             |           |               |                        |        |                    |                |                  |          |
|                             |           |               |                        |        |                    |                |                  |          |
|                             |           |               |                        |        |                    |                |                  | •        |
|                             | 100       | Pre 5dd Ins   | Ed Del                 |        |                    |                |                  |          |
|                             |           |               |                        |        |                    |                |                  |          |
|                             |           |               |                        |        |                    |                |                  |          |

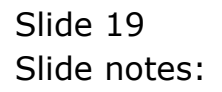

| IES Client v8.29 : My IES   | t line F     | vite Mini Mana | General Carte        |         |                  |                       |                  |     |
|-----------------------------|--------------|----------------|----------------------|---------|------------------|-----------------------|------------------|-----|
| ab Pooenb Back I Head Beace | C DUG E      | or Bureau      | Should Held Drucegic |         |                  |                       |                  | _   |
| e 6) ď                      | -            |                | • 0                  |         | » :T             |                       |                  | <   |
| _                           |              |                |                      |         |                  |                       |                  |     |
|                             | <b>T</b> 1.0 | onelol         | Devied Mon           |         |                  |                       |                  |     |
|                             | FIR          | ancia          | Period Man           | lagemen |                  |                       |                  |     |
|                             |              |                |                      |         |                  |                       | Line             | nto |
|                             |              |                |                      |         |                  |                       |                  |     |
|                             | Finar        | ncial Period   | l Controls           |         |                  |                       |                  |     |
|                             |              |                |                      |         |                  |                       |                  |     |
| Fin Period                  | Finer        | ndial Year     |                      |         | Main Period From | 0                     | Man 2010 (p 108) |     |
| Description                 | 2010         |                |                      |         | Mein Period Endo | 0                     | ed 2010 (p 119)  |     |
| Ourrent Active              | 100.3        | 2010 (0 11)    | 9                    | _       | Interpret P&L    |                       | n                |     |
|                             |              |                | -                    |         |                  |                       |                  |     |
|                             |              | Period #       | Dencz 2011           | Real?   | Starts E         | adar<br>an una cant a | Status           | -   |
|                             | 122          | 122            | Aug. 2011            | 7       | 01/03/2011       | 30/04/2011            | Closed / Active  | _   |
|                             | 123          | 124            | Nav 2011             | 7       | 01/05/2011       | 31/05/2011            | Eloned / Active  |     |
|                             | 124          | 125            | Jun 2011             | 7       | 01/06/2011       | 30/06/2011            | Eloned / Active  |     |
|                             | 125          | 126            | Jul 2011             | Y       | 01/07/2011       | 31/07/2011            | Closed / Active  |     |
|                             | 126          | 127            | Aug 2011             | γ       | 01/08/2011       | 31/08/2011            | Elored / Active  |     |
|                             | 127          | 125            | Sep 2011             | Y       | 01/09/2011       | 30/09/2011            | Elored / Active  |     |
|                             | 128          | 129            | Det 2011             | γ       | 01/10/2011       | 31/10/2011            | Elored / Active  |     |
|                             | 129          | 130            | May 2011             | Y       | 01/11/2011       | 30/11/2011            | Closed / Active  |     |
|                             | 130          | 131            | Dec 2011             | γ       | 01/12/2011       | 31/12/2011            | Elored / Active  |     |
|                             | 131          | 132            | Jan 2012             | Y       | 01/01/2012       | 31/01/2012            | Closed / Active  |     |
|                             | 132          | 133            | 13th Jariad          | 7       | 01/02/2012       | 29/02/2012            | Closed / Active  |     |
|                             | 134          | 134            | Nar 2012             | 7       | 01/04/2012       | 30/04/2012            | Elored / Active  |     |
|                             | 135          | 136            |                      | v       | 01/05/2012       | 31/05/2012            | Closed / Active  |     |
|                             | 136          | 137            | " new period         | Y       | 01/06/2012       | 30/06/2012            | Elored / Active  |     |
|                             | 137          | 135            | " new period         | Y       | 01/07/2012       |                       | Closed / Active  |     |
|                             |              |                |                      |         |                  |                       |                  |     |
|                             |              |                |                      |         |                  |                       |                  |     |
|                             |              |                |                      |         |                  |                       |                  | -   |
|                             | No.          | Pre 6dd Ins    | Et Del               |         |                  |                       |                  | -   |
| 1                           |              |                |                      |         |                  |                       |                  |     |
|                             |              |                |                      |         |                  |                       |                  |     |

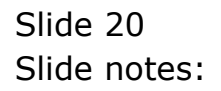

| Lookup Back 1 Field Best | art Line B | idit Mini Merk                                                                                                    | i Subnik Field Quit Edik |         |              |            |                  |         |
|--------------------------|------------|----------------------------------------------------------------------------------------------------|--------------------------|---------|--------------|------------|------------------|---------|
| (2) Q,                   | -          |                                                                                                    |                          | D «     | » :T         |            | 0                | <i></i> |
|                          |            |                                                                                                    |                          |         |              |            |                  |         |
|                          | Fir        | nancia                                                                                                    | Period Ma                | nagemen | t            |            |                  |         |
|                          |            |                                                                                                    |                          |         |              |            |                  |         |
|                          |            |                                                                                                    |                          |         |              |            | Upd              | da.     |
|                          | Fina       | ncial Perio                                                                                                    | f Controls               |         |              |            |                  |         |
|                          | Fine       | ocial Year                                                                                                    |                          |         |              |            | an 2010 (p 108)  |         |
|                          | 2010       |                                                                                                    |                          |         |              |            | ec 2010 (p 119)  |         |
|                          | Jun 1      | 2010 (p 11                                                                                                    | 0                        |         | Intermet PAU |            | n                |         |
|                          |            |                                                                                                    |                          |         |              |            |                  |         |
|                          |            | Period #                                                                                                    | Deacz                    | Feal?   | Starts 2     | inda       | Status           |         |
|                          | 121        | 122                                                                                                    | Nac 2011                 | Y       | 01/03/2011   | 31/03/2011 | Closed / Active  |         |
|                          | 122        | 123                                                                                                    | Apr 2011                 | Y       | 01/04/2011   | 30/04/2011 | Elcored / Active |         |
|                          | 123        | 124                                                                                                    | Ney 2011                 | γ       | 01/05/2011   | 31/05/2011 | Elcored / Active |         |
|                          | 124        | 125                                                                                                    | Jun 2011                 | Y       | 01/06/2011   | 30/06/2011 | Elcored / Active |         |
|                          | 125        | 126                                                                                                    | Jul 2011                 | γ       | 01/07/2011   | 31/07/2011 | Elcored / Active |         |
|                          | 126        | 127                                                                                                    | Aug 2011                 | Y       | 01/08/2011   | 31/08/2011 | Elored / Active  |         |
|                          | 127        | 125                                                                                                    | 5ep 2011                 | Y       | 01/09/2011   | 30/09/2011 | Eloned / Active  |         |
|                          | 128        | 129                                                                                                    | Det 2011                 | Y       | 01/10/2011   | 31/10/2011 | Elored / Active  |         |
|                          | 129        | 130                                                                                                    | May 2011                 | Y       | 01/11/2011   | 30/11/2011 | Elcored / Active |         |
|                          | 130        | 131                                                                                                    | Dec 2011                 | Y       | 01/12/2011   | 31/12/2011 | Elcored / Active |         |
|                          | 131        | 132                                                                                                    | Jan 2012                 | γ       | 01/01/2012   | 31/01/2012 | Elcored / Active |         |
|                          | 132        | 133                                                                                                    | Feb 2012                 | Y       | 01/02/2012   | 29/02/2012 | Elcored / Active |         |
|                          | 133        | 134                                                                                                    | 13th Feriod              | γ       | 01/03/2012   | 31/03/2012 | Elcored / Active |         |
|                          | 134        | 135                                                                                                    | Mar 2012                 | Y       | 01/04/2012   | 30/04/2012 | Elcored / Active |         |
|                          | 135        | 136                                                                                                    | Apr 2012                 | Y       | 01/05/2012   | 31/05/2012 | Elcored / Active |         |
|                          | 136        | 137                                                                                                    |                          | У       | 01/06/2012   | 30/06/2012 | Clozed / Active  |         |
|                          | 137        | 135                                                                                                    | " new period             | У       | 01/07/2012   |            | Closed / Active  |         |
|                          |            |                                                                                                    |                          |         |              |            |                  |         |
|                          |            |                                                                                                    |                          |         |              |            |                  |         |
|                          |            |                                                                                                    |                          |         |              |            |                  | -       |
|                          | tion 1     | Pre idd ins                                                                                                    | Fet Del                  |         |              |            |                  | -       |
|                          | 2000.0     | Dis la contra de la contra de |                          |         |              |            |                  |         |

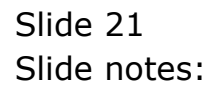

| 🙋 IES Client v8.29 : My IES   |            |                  |                   |          |        |                |      |            |          |          |           |     |
|-------------------------------|------------|------------------|-------------------|----------|--------|----------------|------|------------|----------|----------|-----------|-----|
| Help Lookup Back1 Field Best/ | art Line E | ádit – Mini Menu | i Subnik Field Or | uit Edit |        |                |      |            |          |          |           |     |
|                               | -          | _                |                   | -0-      |        | >> 1T          | -    |            | _        | +        | $(\cdot)$ | (X) |
|                               |            |                  |                   |          |        |                |      |            |          |          |           |     |
|                               |            |                  |                   |          |        |                |      |            |          |          |           |     |
|                               | Eir        | ancial           | Period            | Manad    | remen  | +              |      |            |          |          |           |     |
| and the second second         |            | lanera           | 1.0110.0          | manag    | Jennen |                |      |            |          |          |           |     |
|                               |            |                  |                   |          |        |                |      |            |          | Und      | ata       |     |
|                               |            |                  |                   |          |        |                |      |            |          |          |           |     |
|                               | Fina       | ncial Period     | Controls          |          |        |                |      |            |          |          |           |     |
|                               |            |                  |                   |          |        |                |      |            |          |          |           |     |
| Fin Perior                    | Fina       | ncial Year       |                   |          |        | Main Period Fr | rom  | Jan        | 2010 lp  | (801.0   |           |     |
| Description                   | 2010       |                  |                   |          |        | Main Period E  | ndo  | Dea        | 2010 jp  | 119)     |           |     |
| Ourrent Active                | , Jun 1    | 2010 (p 117      | 0                 |          |        | Interpret P    |      |            |          | n        |           |     |
|                               |            |                  |                   |          |        |                |      |            |          |          |           |     |
|                               |            | Period #         | Dearce            |          | Real?  | Starts         | Enda | 3          | tatur    |          | -         |     |
|                               | 121        | 122              | Mar 2011          |          | у      | 01/03/2011     |      | 31/03/2011 | Closed ) | / Active |           |     |
|                               | 122        | 123              | Apr 2011          |          | Y      | 01/04/2011     |      | 30/04/2011 | Closed ) | / Active |           |     |
|                               | 123        | 124              | Ney 2011          |          | у      | 01/05/2011     |      | 31/05/2011 | Closed , | / Active |           |     |
|                               | 124        | 125              | Jun 2011          |          | Y      | 01/06/2011     |      | 30/06/2011 | Closed ) | / Active |           |     |
|                               | 125        | 126              | Jul 2011          |          | Y      | 01/07/2011     | _    | 31/07/2011 | Closed ) | / Active |           |     |
|                               | 120        | 127              | Aug 2011          |          | У      | 01/08/2011     |      | 31/08/2011 | Closed ) | / Active |           |     |
|                               | 127        | 125              | Sep 2011          |          | Y      | 01/09/2011     | _    | 30/09/2011 | Closed ) | / Active |           |     |
|                               | 120        | 129              | Dec 2011          |          | 7      | 01/10/2011     |      | 31/10/2011 | Closed ) | / Active |           |     |
|                               | 130        | 130              | Jac 2011          |          | 7      | 01/12/2011     |      | 31/12/2011 | Closed ) | / Active |           |     |
|                               | 131        | 132              | Jan 2012          |          | 7      | 01/01/2012     |      | 31/01/2012 | El const | / Artive |           |     |
|                               | 137        | 133              | Feb 2012          |          | 7      | 01/02/2012     |      | 29/02/2012 | Cipred   | / Active |           |     |
|                               | 133        | 134              | 13th Feriod       |          | Y      | 01/03/2012     |      | 31/03/2012 | Closed . | / Active |           |     |
|                               | 134        | 135              | Nac 2012          |          | Y      | 01/04/2012     |      | 30/04/2012 | Ciored ; | / Active |           |     |
|                               | 135        | 136              | Apr 2012          |          | Y      | 01/05/2012     |      | 31/05/2012 | Closed / | / Active |           |     |
|                               | 136        | 137              | Nay 2012          |          | Ŷ      | 01/06/2012     |      | 30/06/2012 | Closed , | / Active |           |     |
|                               | 137        | 138              |                   |          | Y      | 01/07/2012     |      | 0          | loged /  | Active   |           |     |
|                               |            |                  |                   |          |        |                |      |            |          |          |           |     |
|                               |            |                  |                   |          |        |                |      |            |          |          |           |     |
| 50                            |            |                  |                   |          |        |                |      |            |          |          | -         |     |
| 500                           | and a      | Pre iddi los     | Et Del            |          |        |                |      |            |          |          |           |     |
| E                             | 200        | DVI              | Let ice           |          |        |                |      |            |          |          |           |     |
|                               |            |                  |                   |          |        |                |      |            |          |          |           |     |

Slide notes: Now that we have completed the Period Descriptions, it is easy to change the 'real' status for the 13th Period to 'n'.

| IES Client v8.29 : My IES   |           |                 |              |           |       |                |      |            |               |          |      |   |
|-----------------------------|-----------|-----------------|--------------|-----------|-------|----------------|------|------------|---------------|----------|------|---|
| alp Lookup Back1Field Besta | rt Line E | idit. Mini Menu | Subnik Field | Quit Edit |       |                |      |            |               |          |      |   |
| e 0 Q.                      | -         | _               |              | 0         | **    | » іт           |      | _          | _             |          | 9    | × |
|                             |           |                 |              |           |       |                |      |            |               |          |      |   |
|                             | -         | onelol          | Devie        | d Mono    |       |                |      |            |               |          |      |   |
|                             | FIL       | ancia           | Period       | u mana    | gemer | it i           |      |            |               |          |      |   |
|                             |           |                 |              |           |       |                |      |            |               | Unr      | lata |   |
|                             |           |                 |              |           |       |                |      |            |               |          |      |   |
|                             | Finar     | icial Period    | l Contrelis  |           |       |                |      |            |               |          |      |   |
|                             | Finan     | vial Vesy       |              |           |       |                |      |            | las 2010 i    | . 1095   |      |   |
|                             | 2010      | Kidi icui       |              |           |       |                | rom  |            | ec 2010 i     | p 119)   |      |   |
|                             | Jun 1     | 910 (p 11)      | 0            |           |       | Minin Period E |      |            | the second li | n 19     |      |   |
|                             |           |                 | 7<br>        |           |       |                |      |            |               |          |      |   |
|                             |           | Period #        | Descr        |           | Real? | Starts         | Ends |            | Status        |          |      |   |
|                             | 121       | 122             | Mar 2011     |           | γ     | 01/03/2011     |      | 31/03/2011 | Clored.       | / Active |      |   |
|                             | 122       | 123             | Apr 2011     |           | Y     | 01/04/2011     |      | 30/04/2011 | El cared      | / Active |      |   |
|                             | 123       | 124             | Nay 2011     |           | Y     | 01/05/2011     |      | 31/05/2011 | Closed.       | / Active |      |   |
|                             | 124       | 125             | Jun 2011     |           | Y     | 01/06/2011     |      | 30/06/2011 | Eloned.       | / Active |      |   |
|                             | 125       | 126             | Jul 2011     |           | Y     | 01/07/2011     |      | 31/07/2011 | C1 cared      | / Active |      |   |
|                             | 126       | 127             | Aug 2011     |           | Y     | 01/08/2011     |      | 31/08/2011 | El cared      | / Active |      |   |
|                             | 127       | 125             | 5ep 2011     |           | Y     | 01/09/2011     |      | 30/09/2011 | Closed.       | / Active |      |   |
|                             | 128       | 129             | Det 2011     |           | Y     | 01/10/2011     |      | 31/10/2011 | El cared      | / Active |      |   |
|                             | 129       | 130             | Mov 2011     |           | Y     | 01/11/2011     |      | 30/11/2011 | C1 cared      | / Active |      |   |
|                             | 130       | 131             | Dec 2011     |           | Y     | 01/12/2011     |      | 31/12/2011 | E1 cared.     | / Active |      |   |
|                             | 131       | 132             | Jan 2012     |           | Y     | 01/01/2012     |      | 31/01/2012 | C1 cored      | / Active |      |   |
|                             | 132       | 133             | Feb 2012     |           | Y     | 01/02/2012     |      | 29/02/2012 | Elored        | / Active |      |   |
|                             | 133       | 134             |              | 13th Peri | od 📓  | 01/03/2012     | 3    | 1/03/2012  | Closed /      | Active   |      |   |
|                             | 134       | 135             | Nar 2012     |           | Y     | 01/04/2012     |      | 30/04/2012 | Clored        | / Active |      |   |
|                             | 135       | 136             | Apr 2012     |           | Y     | 01/05/2012     |      | 31/05/2012 | C1 cored      | / ACTIVE |      |   |
|                             | 136       | 137             | Hey 2012     |           | Y     | 01/06/2012     |      | 30/06/2012 | Clored        | / ACTIVE |      |   |
|                             | 137       | 130             | aun 2012     |           | Y     | 01/07/2012     |      |            | L'T DUreid    | / ACCIVE |      |   |
|                             |           |                 |              |           |       |                |      |            |               |          |      |   |
|                             |           |                 |              |           |       |                |      |            |               |          |      |   |
| e                           |           |                 |              |           |       |                |      |            |               |          | -    |   |
| e                           | 100       | Pre 5dd Ins     | Ed Del       |           |       |                |      |            |               |          |      |   |
|                             |           |                 |              |           |       |                |      |            |               |          |      |   |
|                             |           |                 |              |           |       |                |      |            |               |          |      |   |

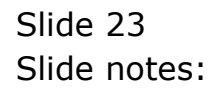

| a look a fact if the a     |           | Ph. 107-107     |                |            |        |                 |      |           |            |             |       |   |
|----------------------------|-----------|-----------------|----------------|------------|--------|-----------------|------|-----------|------------|-------------|-------|---|
| p Lookup Back1Field Bestan | t Line E  | idit. Mini Menu | i Subnik Field | Quit Edit  |        |                 |      |           |            |             |       |   |
| e e e.                     | _         | _               |                | 0          |        | >>> 1T          |      | _         | _          | 6           | 0     | × |
|                            |           |                 |                |            |        |                 |      |           |            |             |       |   |
|                            |           |                 |                |            |        |                 |      |           |            |             |       |   |
|                            | Fin       | iancia          | Perio          | d Mana     | gemer  | IT              |      |           |            |             |       |   |
|                            |           |                 |                |            |        |                 |      |           |            |             |       |   |
|                            |           |                 |                |            |        |                 |      |           |            | 1000        | 14181 |   |
|                            | Finar     | icial Period    | f Controls     |            |        |                 |      |           |            |             |       |   |
|                            | Fig. ex   | adal Baas       |                |            |        |                 |      |           | an 2010 is | 1005        |       |   |
|                            | 2010      | Wigt lear       |                |            |        | Minin Period Fr | rom  | D         | en 2010 jp | 119         |       |   |
|                            | Jun 2     | 910 06 111      | 'n             |            |        |                 |      |           | co soro li | , 117)<br>D |       |   |
|                            |           |                 | "              |            |        |                 |      |           |            |             |       |   |
|                            |           | Period #        | Descr          |            | Real 2 | Startz          | Ends |           | Status     |             |       |   |
|                            | 121       | 122             | Nar 2011       |            | Y      | 01/03/2011      | 3    | 1/03/2011 | C1 cared   | / Active    |       |   |
|                            | 122       | 123             | Apr 2011       |            | Y      | 01/04/2011      | 31   | 0/04/2011 | Eloned .   | / Active    |       |   |
|                            | 123       | 124             | Nay 2011       |            | γ      | 01/05/2011      | 3    | 1/05/2011 | Closed .   | / Active    |       |   |
|                            | 124       | 125             | Jun 2011       |            | γ      | 01/06/2011      | 31   | 0/06/2011 | Closed .   | / Active    |       |   |
|                            | 125       | 126             | Jul 2011       |            | Y      | 01/07/2011      | 3    | 1/07/2011 | Closed .   | / Active    |       |   |
|                            | 126       | 127             | Aug 2011       |            | Y      | 01/08/2011      | 3    | 1/08/2011 | Closed .   | / Active    |       |   |
|                            | 127       | 125             | 5ep 2011       |            | Y      | 01/09/2011      | 3    | 0/09/2011 | Closed .   | / Active    |       |   |
|                            | 128       | 129             | Det 2011       |            | Y      | 01/10/2011      | 3.   | 1/10/2011 | Closed .   | / Active    |       |   |
|                            | 129       | 130             | May 2011       |            | Y      | 01/11/2011      | 3    | 0/11/2011 | Closed .   | / Active    |       |   |
|                            | 130       | 131             | Dec 2011       |            | Y      | 01/12/2011      | 3.   | 1/12/2011 | Clored,    | / Active    |       |   |
|                            | 131       | 132             | fan 2012       |            | Y      | 01/01/2012      | 3.   | 1/01/2012 | Closed.    | / ACTIVE    |       |   |
|                            | 132       | 133             | Lep 2017       | 13th Danis | 7<br>  | 01/02/2012      |      | 03/2012   | Closed (   | / ACTIVE    | 11    |   |
|                            | 134       | 135             | Bar 2012       | 1541 1911  | ~ //   | 01/03/2012      |      | 0/04/2012 | Closed y   | A Artista   |       |   |
|                            | 135       | 136             | Anr. 2012      |            | · ·    | 01/05/2012      | 3    | 1/05/2012 | Elmed      | / Active    | 1.1   |   |
|                            | 136       | 137             | Bay 2012       |            | y      | 01/06/2012      | 3    | 0/06/2012 | Elored     | / Active    |       |   |
|                            | 137       | 135             | Jun 2012       |            | Y      | 01/07/2012      |      |           | C1 cared   | / Active    |       |   |
|                            |           |                 |                |            |        |                 |      |           |            |             |       |   |
|                            |           |                 |                |            |        |                 |      |           |            |             |       |   |
|                            |           |                 |                |            |        |                 |      |           |            |             |       |   |
|                            | stary 1 a | Date (144) Inc. | Del Del        |            |        |                 |      |           |            |             |       |   |
| ł                          | 2011      | 161 2001 103    | 1 10 1 10 1    |            |        |                 |      |           |            |             |       |   |
|                            |           |                 |                |            |        |                 |      |           |            |             |       |   |

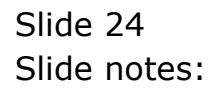

| BIES Client v8.29 : My IES | et line F | Wini Mara    | School Early Could Edge |        |                  |            |                  |      |
|----------------------------|-----------|--------------|-------------------------|--------|------------------|------------|------------------|------|
|                            |           | or Danage    |                         |        | n 17             | _          |                  | 2 0  |
| - 0 X                      | _         |              |                         |        |                  |            |                  | · ·  |
|                            |           |              |                         |        |                  |            |                  |      |
|                            | Eir       | ancial       | Period Mar              | ademen | +                |            |                  |      |
|                            |           | laneia       | r chou mai              | agemen | •                |            |                  |      |
|                            |           |              |                         |        |                  |            | Unda             | to . |
|                            |           |              |                         |        |                  |            |                  | -    |
|                            | Finar     | ncial Period | l Controls              |        |                  |            |                  |      |
|                            | _         |              |                         |        |                  |            |                  |      |
| Fin Period                 | Fine      | ngial Year   |                         |        | Main Period From |            | Jan 2010 (p 108) |      |
| Description                | 2010      |              |                         |        | Main Period Endo |            | )ed 2010 (p 119) |      |
| Ourrent Active             | 200.3     | 2010 (p 11)  | 9                       |        | Interpret P&L    |            | n                |      |
|                            |           |              |                         |        |                  |            |                  |      |
|                            |           | Period #     | Deacz                   | Real?  | Startz Er        | da         | Status           | -    |
|                            | 121       | 122          | Nar 2011                | Y      | 01/03/2011       | 31/03/2011 | Cloved / Active  | _    |
|                            | 122       | 123          | Apr 2011                | 7      | 01/04/2011       | 30/04/2011 | Closed / Active  |      |
|                            | 124       | 125          | Jun 2011                | 1      | 01/05/2011       | 30/06/2011 | Flored / Active  |      |
|                            | 125       | 126          | Jul 2011                | 4      | 01/07/2011       | 31/07/2011 | Elored / Active  |      |
|                            | 126       | 127          | Aug 2011                | ,<br>7 | 01/08/2011       | 31/08/2011 | Elored / Active  |      |
|                            | 127       | 125          | Sep 2011                | Y      | 01/09/2011       | 30/09/2011 | Closed / Active  |      |
|                            | 128       | 129          | Det 2011                | Y      | 01/10/2011       | 31/10/2011 | Elcored / Active |      |
|                            | 129       | 130          | Mov 2011                | Y      | 01/11/2011       | 30/11/2011 | Eloned / Active  |      |
|                            | 130       | 131          | Dec 2011                | Y      | 01/12/2011       | 31/12/2011 | Elcored / Active |      |
|                            | 131       | 132          | Jan 2012                | У      | 01/01/2012       | 31/01/2012 | Elcored / Active |      |
|                            | 132       | 133          | Feb 2012                | Y      | 01/02/2012       | 29/02/2012 | Elcored / Active |      |
|                            | 133       | 134          | 13th Feriad             |        | 01/03/2012       | 31/03/2012 | Elcored / Active |      |
|                            | 134       | 135          | Nar 2012                | Y      | 01/04/2012       | 30/04/2012 | Elored / Active  |      |
|                            | 135       | 136          | Apr 2012                | Y      | 01/05/2012       | 31/05/2012 | Closed / Active  |      |
|                            | 136       | 137          | Ney 2012                | Y      | 01/06/2012       | 30/06/2012 | Closed / Artive  |      |
|                            | 137       | 130          | run 2012                | Y      | 01/07/2012       |            | LIGHED / ACTIVE  |      |
|                            |           |              |                         |        |                  |            |                  |      |
|                            |           |              |                         |        |                  |            |                  |      |
|                            |           |              |                         |        |                  |            |                  | •    |
| 1                          | 1000      | Pre 5dd Ins  | EI DA                   |        |                  |            |                  |      |
|                            |           |              |                         |        |                  |            |                  |      |
|                            |           |              |                         |        |                  |            |                  |      |

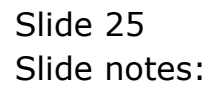

| Pin Period<br>Description<br>Current Active<br>122<br>123<br>124<br>125<br>125<br>126<br>127<br>128                                                                                                    | al Period Controls<br>(a) Period Controls<br>(a) Year<br>(b) (p 113)<br>relod # Deser<br>122 Nac 2011<br>123 Apr 2011<br>124 Nay 2011<br>125 Jun 2011<br>125 Jun 2011  | Real?                     | Wein Period From<br>Mein Period From<br>Mein Period Entite<br>Interpret PAL<br>Startz En<br>01/03/2011<br>01/05/2011<br>01/05/2011 | J<br>J<br>J<br>J<br>J<br>J<br>J<br>J<br>J<br>J<br>J<br>J<br>J<br>J<br>J<br>J<br>J<br>J<br>J | Classical Control of the second second se | 2         |
|----------------------------------------------------------------------------------------------------|----------------------------------------------------------------------------------------------------|---------------------------|----------------------------------------------------------------------------------------------------|---------------------------------------------------------------------------------------------|----------------------------------------------------------------------------------------------------|-----------|
| Financi<br>Pro Perior<br>Description<br>Current Active<br>121<br>122<br>124<br>125<br>126<br>127<br>128<br>129                                                                                                    | al Period Controls<br>(a) Year<br>(a) Year<br>(b) (p) 113)<br>relod () Desce<br>122 Har 2011<br>123 Apr 2011<br>124 Hay 2011<br>125 Jun 2011<br>125 Jun 2011           | Real?<br>Y<br>Y<br>Y      | Wein Period From<br>Nein Period Erste<br>Interpret PAL<br>Startz En<br>01/03/2011<br>01/04/2011<br>01/05/2011                      | J<br>D<br>31/03/2011<br>30/04/2011<br>31/03/2011<br>31/05/2011                              | en 2010 (p 108)<br>rec 2010 (p 119)<br>n<br>Status<br>Closed / Artive<br>Closed / Artive<br>Closed / Artive                                                                                                    | × )       |
| Financi<br>En Perior<br>Description<br>Convert Active<br>122<br>123<br>124<br>123<br>124<br>123<br>124<br>123<br>124<br>123<br>124<br>123<br>124<br>123<br>124                                                                                                    | al Period Controls<br>al Period Controls<br>(a) Year<br>(a) (p 113)<br>relied () Deser<br>122 Har 2011<br>123 Apr 2011<br>124 Hay 2011<br>125 Jun 2011<br>125 Jun 2011 | Real><br>Y<br>Y<br>Y<br>Y | Men Period From<br>Main Period Ende<br>Interpret PAL<br>Startz En<br>01/03/2011<br>01/05/2011<br>01/05/2011                        | J<br>D<br>31/03/2011<br>30/04/2011<br>31/03/2011<br>31/05/2011                              | Loda<br>en 2010 (p 100)<br>rec 2010 (p 119)<br>n<br>Status<br>Closed / Active<br>Closed / Active<br>Closed / Active                                                                                                    | 12        |
| Financi<br>Fin Perior<br>Description<br>Current Active<br>Financis<br>2010<br>Jun 2010<br>Jun 2010<br>Financis<br>2010<br>Jun 2010<br>Financis<br>2010<br>Jun 2010<br>Financis<br>2010<br>Jun 2010<br>Financis<br>2010<br>Jun 2010<br>Financis<br>2010<br>Jun 2010<br>Financis<br>2010<br>Jun 2010<br>Financis<br>2010<br>Financis<br>Financis<br>Financis<br>Fi | al Period Controls<br>al Period Controls<br>(a) Year<br>(a) (b) (b)<br>(b) (c) (c) (c) (c) (c) (c) (c) (c) (c) (c                                                      | Real?<br>Y<br>Y<br>Y<br>Y | t<br>Mein Period From<br>Mein Period Ende<br>Respect Pal.<br>Startz En<br>01/03/2011<br>01/05/2011<br>01/05/2011                   | 3<br>0<br>31/03/2011<br>30/04/2011<br>31/03/2011<br>31/05/2011                              | Light<br>Men 2010 (p 109)<br>red 2010 (p 119)<br>D<br>Status<br>Closed / Active<br>Closed / Active<br>Closed / Active                                                                                                    | ba<br>•   |
| Financi<br>Fin Period<br>Description<br>Current Active<br>Pro: 201<br>Pro: 201<br>Pro: 2                                                                         | al Period Controls<br>(a) Year<br>(a) (p 113)<br>(c) (d) (113)<br>(c) (d) (113)<br>(c) (d) (c) (c) (c) (c) (c) (c) (c) (c) (c) (c                                      | Real?<br>Y<br>Y<br>Y      | Mein Period From<br>Mein Period From<br>Heinyret P3L<br>Startar En<br>01/03/2011<br>01/04/2011<br>01/05/2011                       | da<br>31/03/2011<br>30/04/2011<br>31/05/2011<br>31/05/2011                                  | Luda<br>Pen 2010 (p 100)<br>rec 2010 (p 119)<br>D<br>Status<br>Closed / Active<br>Closed / Active<br>Closed / Active                                                                                                    | <u>12</u> |
| Financi<br>Pin Perior<br>Description<br>Current Active<br>121<br>122<br>123<br>124<br>125<br>126<br>127<br>128<br>129<br>129<br>129<br>129<br>129<br>129<br>129<br>129                                                                                                    | al Period Controls<br>(a) Year<br>(0 (p 113)<br>ariod # Descr<br>122 Har 2011<br>123 Apr 2011<br>124 Hay 2011<br>125 Jun 2011<br>125 Jun 2011                          | Real><br>Y<br>Y<br>Y      | Mein Period From<br>Mein Period Entle<br>Interpret P3L<br>01/03/2011<br>01/04/2011<br>01/05/2011<br>01/05/2011                     | d#<br>31/03/2011<br>30/04/2011<br>31/05/2011                                                | Look<br>en 2010 (p 100)<br>ec 2010 (p 119)<br>b<br>Status<br>Closed / Active<br>Closed / Active<br>Closed / Active                                                                                                    | 12<br>•   |
| Financi<br>Pin Period<br>Description<br>Current Active<br>Pin 201<br>Pin 201                             | al Period Controls<br>(a) Year<br>(0 (p 113)<br>ariod # Descr<br>122 Rac 2011<br>123 Apr 2011<br>124 Ray 2011<br>125 Jun 2011<br>125 Jun 2011                          | Real><br>Y<br>Y<br>Y<br>Y | Main Period From<br>Main Period Ende<br>Interpret P3L<br>01/03/2011<br>01/04/2011<br>01/05/2011                                    | d#<br>31/03/2011<br>30/04/2011<br>31/05/2011                                                | en 2010 (p 108)<br>ec 2010 (p 119)<br>D<br>Status<br>Elosed / Active<br>Elosed / Active<br>Elosed / Active                                                                                                    |           |
| Financi<br>Pin Period<br>Description<br>Current Active<br>Part<br>122<br>123<br>124<br>125<br>126<br>127<br>128<br>129<br>129<br>129<br>129<br>129<br>129<br>129<br>129                                                                                                    | al Period Controls<br>(a) Year<br>(0 (p 113)<br>arited # Dames<br>122 Mar 2011<br>123 Apr 2011<br>124 May 2011<br>125 Jun 2011<br>125 Jun 2011                         | Real?<br>Y<br>Y<br>Y<br>Y | Main Period From<br>Main Period Ends<br>Interpret PSL<br>01/03/2011<br>01/04/2011<br>01/05/2011<br>01/05/2011                      | J<br>D<br>31/03/2011<br>30/04/2011<br>31/05/2011                                            | an 2010 (p 108)<br>med 2010 (p 119)<br>D<br>Status<br>Elosed / Artive<br>Elosed / Artive<br>Elosed / Artive                                                                                                    | <u> </u>  |
| Fin Period<br>Description<br>Current Active<br>121<br>122<br>124<br>125<br>126<br>127<br>128<br>129                                                                                                    | al Yeax<br>(0 (p 113)<br>122 Har 2011<br>123 Apr 2011<br>124 Hay 2011<br>125 Jun 2011<br>125 Jun 2011                                                                  | Real?<br>Y<br>Y<br>Y<br>Y | Mein Period From<br>Mein Period Ende<br>Interpret Part<br>01/03/2011<br>01/04/2011<br>01/05/2011                                   | dæ<br>31/03/2011<br>30/04/2011<br>31/05/2011                                                | en 2010 (p 108)<br>ec 2010 (p 119)<br>n<br>Status<br>Closed / Artive<br>Closed / Artive<br>Closed / Artive                                                                                                    | -         |
| Fin Period Filoano 2010<br>Description 2010<br>Current Active Field<br>121<br>122<br>123<br>124<br>125<br>126<br>127<br>128<br>129                                                                                                    | al Year<br>(0 (p 118)<br>122 Har 2011<br>123 Apr 2011<br>124 Hay 2011<br>125 Jun 2011<br>126 Jun 2011                                                                  | Real?<br>Y<br>Y<br>Y<br>Y | Mah Period Fron<br>Man Period Ende<br>Interpret P3L<br>31anta End<br>01/03/2011<br>01/04/2011<br>01/05/2011                        | dæ<br>31/03/2011<br>30/04/2011<br>31/05/2011                                                | The 2010 (p 108)<br>rec 2010 (p 119)<br>D<br>Status<br>Closed / Active<br>Closed / Active<br>Closed / Active                                                                                                    | -         |
| Description 2010<br>Current Active - Pen 201<br>121<br>122<br>123<br>124<br>125<br>126<br>127<br>128<br>129                                                                                                    | 0 (p 113)<br>srind # Descr<br>122 Hac 2011<br>123 Apr 2011<br>124 Hay 2011<br>125 Jun 2011<br>126 Jun 2011                                                             | Peal?<br>Y<br>Y<br>Y<br>Y | Main Period Ende<br>Interpret P3L<br>Starts En<br>01/03/2011<br>01/04/2011<br>01/05/2011<br>01/05/2011                             | da<br>31/03/2011<br>30/04/2011<br>31/05/2011                                                | Status<br>Elosed / Active<br>Elosed / Active                                                                                                    | -         |
| Current Active                                                                                                    | niod # Descr<br>122 Har 2011<br>123 Apr 2011<br>124 Hay 2011<br>125 Jun 2011                                                                                           | Real?<br>Y<br>Y<br>Y<br>Y | Starts En<br>01/03/2011<br>01/04/2011<br>01/05/2011<br>01/05/2011                                                                  | dz<br>31/03/2011<br>30/04/2011<br>31/05/2011                                                | Status<br>Elosed / Active<br>Elosed / Active                                                                                                    | -         |
| 5<br>121<br>122<br>123<br>124<br>125<br>126<br>127<br>128<br>129                                                                                                    | eriod # Deser<br>122 Har 2011<br>123 Apr 2011<br>124 Hay 2011<br>125 Jun 2011<br>126 Jun 2011                                                                          | Peal?<br>Y<br>Y<br>Y<br>Y | Starts En<br>01/03/2011<br>01/04/2011<br>01/05/2011<br>01/05/2011                                                                  | dz<br>31/03/2011<br>30/04/2011<br>31/05/2011                                                | Status<br>Elosed / Artive<br>Elosed / Artive<br>Elosed / Artive                                                                                                    | -         |
| 121<br>122<br>124<br>124<br>125<br>126<br>127<br>128<br>128<br>129                                                                                                    | 122 Nar 2011<br>123 Apr 2011<br>124 Nay 2011<br>125 Jun 2011                                                                                                    | 7<br>7<br>7<br>7          | 01/03/2011<br>01/04/2011<br>01/05/2011<br>01/05/2011                                                                               | 31/03/2011<br>30/04/2011<br>31/05/2011                                                      | Closed / Artive<br>Closed / Artive<br>Closed / Artive                                                                                                    | -         |
| 122<br>123<br>124<br>125<br>126<br>127<br>128<br>129                                                                                                    | 123 Apr 2011<br>124 Nay 2011<br>125 Apr 2011                                                                                                    | 7<br>7<br>7               | 01/04/2011<br>01/05/2011<br>01/05/2011                                                                                             | 30/04/2011<br>31/05/2011                                                                    | Elored / Active<br>Elored / Active                                                                                                    |           |
| 123<br>124<br>125<br>126<br>127<br>128<br>129                                                                                                    | 124 Nay 2011<br>125 Jun 2011                                                                                                    | y<br>y                    | 01/05/2011                                                                                                    | 31/05/2011                                                                                  | Closed / Active                                                                                                    |           |
| 124<br>125<br>126<br>127<br>128<br>129                                                                                                    | 125 Jun 2011                                                                                                    | γ                         | 01/06/2011                                                                                                    | 2010/02/2001                                                                                |                                                                                                    |           |
| 125<br>126<br>127<br>128<br>129                                                                                                    | 176 101 2011                                                                                                    |                           | and such a second                                                                                                    | 30/06/2011                                                                                  | Closed / Active                                                                                                    |           |
| 128<br>127<br>128<br>129                                                                                                    | 170 801 5011                                                                                                    | Y                         | 01/07/2011                                                                                                    | 31/07/2011                                                                                  | Closed / Active                                                                                                    |           |
| 127<br>128<br>129                                                                                                    | 127 Aug 2011                                                                                                    | Y                         | 01/08/2011                                                                                                    | 31/08/2011                                                                                  | Closed / Active                                                                                                    |           |
| 128                                                                                                    | 128 Sep 2011                                                                                                    | Y                         | 01/09/2011                                                                                                    | 30/09/2011                                                                                  | Closed / Active                                                                                                    |           |
| 129                                                                                                    | 129 Det 2011                                                                                                    | Ŷ                         | 01/10/2011                                                                                                    | 31/10/2011                                                                                  | Closed / Active                                                                                                    |           |
| 1 10.0                                                                                                    | 130 May 2011                                                                                                    | γ                         | 01/11/2011                                                                                                    | 30/11/2011                                                                                  | Cloved / Active                                                                                                    |           |
| 130                                                                                                    | 131 Dec 2011                                                                                                    | Y                         | 01/12/2011                                                                                                    | 31/12/2011                                                                                  | Closed / Active                                                                                                    |           |
| 131                                                                                                    | 132 Jan 2012                                                                                                    | Y                         | 01/01/2012                                                                                                    | 31/01/2012                                                                                  | Cloved / Active                                                                                                    |           |
| 132                                                                                                    | 135 Feb 2012                                                                                                    | Y                         | 01/02/2012                                                                                                    | 29/02/2012                                                                                  | Cloved / Active                                                                                                    |           |
| 133                                                                                                    | 134 13th 7eriod                                                                                                    | n                         | 01/03/2012                                                                                                    | 31/03/2012                                                                                  | Closed / Active                                                                                                    |           |
| 134                                                                                                    | 135 Apr 2012                                                                                                    | 7                         | 01/04/2012                                                                                                    | 30/04/2012                                                                                  | Cloved / Artive                                                                                                    |           |
| 133                                                                                                    | 137 Bay 2012                                                                                                    | M N                       | 01/06/2012                                                                                                    | 30/06/2012                                                                                  | Elored / Active                                                                                                    |           |
| 137                                                                                                    | 135 Jun 2012                                                                                                    | 7                         | 01/07/2012                                                                                                    | and may add to                                                                              | Elcored / Active                                                                                                    |           |
|                                                                                                    |                                                                                                    |                           |                                                                                                    |                                                                                             |                                                                                                    |           |
|                                                                                                    |                                                                                                    |                           |                                                                                                    |                                                                                             |                                                                                                    |           |
|                                                                                                    |                                                                                                    |                           |                                                                                                    |                                                                                             |                                                                                                    |           |
|                                                                                                    |                                                                                                    |                           |                                                                                                    |                                                                                             |                                                                                                    | •         |
| jex Pre                                                                                                    | 15001105 EU DS                                                                                                    |                           |                                                                                                    |                                                                                             |                                                                                                    |           |
|                                                                                                    |                                                                                                    |                           |                                                                                                    |                                                                                             |                                                                                                    |           |

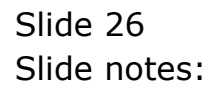

| ES Client v8.29 : My IES  | t iles F | and the later |                       |         |                    |            |                  |     |
|---------------------------|----------|---------------|-----------------------|---------|--------------------|------------|------------------|-----|
| Jab Poorrb Back1Had Reaca | C DUG E  | or Bulleur    | i Saouk Heio (Zokiedk |         |                    |            |                  |     |
| e- 6 d                    | -        | _             | • 0                   | ) «     | » :T               |            |                  | (2) |
| -                         |          |               |                       |         |                    |            |                  |     |
|                           | Eir      | ancia         | Period Ma             | nagemen | +                  |            |                  |     |
|                           |          | aneia         | Ferrou ma             | agemen  |                    |            |                  |     |
|                           |          |               |                       |         |                    |            | Upda             | da. |
|                           |          |               |                       |         |                    |            |                  |     |
|                           | Final    | acial Period  | l Contrelis           |         |                    |            |                  |     |
|                           | Fine     | ocial Year    |                       |         | Main Daviori Error |            | Jan 2010 (p 108) |     |
|                           | 2010     |               |                       |         | Main Period Freis  | [          | )ec 2010 (p 119) |     |
| Ouvent Active             | Jun 3    | 2010 (p. 11)  | 0                     |         | Interpret P&L      |            | 'n               |     |
|                           |          |               |                       |         |                    |            |                  |     |
|                           |          | Period #      | Dearcz                | Real?   | Starts E           | nda        | Status           | *   |
|                           | 121      | 122           | Nur 2011              | Y       | 01/03/2011         | 31/03/2011 | Closed / Active  |     |
|                           | 122      | 123           | Apr 2011              | Y       | 01/04/2011         | 30/04/2011 | Elored / Active  |     |
|                           | 123      | 124           | Nay 2011              | Y       | 01/05/2011         | 31/05/2011 | Closed / Active  |     |
|                           | 124      | 125           | Jun 2011              | Y       | 01/06/2011         | 30/06/2011 | Elored / Active  |     |
|                           | 125      | 126           | Jul 2011              | Y       | 01/07/2011         | 31/07/2011 | Closed / Active  |     |
|                           | 126      | 127           | Aug 2011              | Y       | 01/08/2011         | 31/08/2011 | Eloned / Active  |     |
|                           | 127      | 128           | Sep 2011              | Y       | 01/09/2011         | 30/09/2011 | Eloned / Active  |     |
|                           | 128      | 129           | Det 2011              | Y       | 01/10/2011         | 31/10/2011 | Elored / Active  |     |
|                           | 129      | 130           | May 2011              | У       | 01/11/2011         | 30/11/2011 | Elcored / Active |     |
|                           | 130      | 131           | Dec 2011              | Y       | 01/12/2011         | 31/12/2011 | Elcored / Active |     |
|                           | 131      | 132           | Jan 2012              | У       | 01/01/2012         | 31/01/2012 | Closed / Active  |     |
|                           | 132      | 133           | Feb 2012              | Y       | 01/02/2012         | 29/02/2012 | Elcored / Active |     |
|                           | 133      | 134           | 13th Feriod           | n       | 01/03/2012         | 31/03/2012 | Elored / Active  |     |
|                           | 134      | 135           | Nur 2012              | Y       | 01/04/2012         | 30/04/2012 | Elozed / Active  |     |
|                           | 135      | 136           | Apr 2012              | Y       | 01/05/2012         | 31/05/2012 | Closed / Active  |     |
|                           | 136      | 137           | Hay 2012              | 1       | 01/06/2012         | 30/06/2012 | Closed / Active  |     |
|                           | 137      | 135           | Jun 2012              | Y       | 01/07/2012         |            | Elored / Active  |     |
|                           |          |               |                       |         |                    |            |                  |     |
|                           |          |               |                       |         |                    |            |                  |     |
|                           |          |               |                       |         |                    |            |                  |     |
| <u>#</u>                  |          |               | laste d               |         |                    |            |                  | -   |
| É                         | 360      | Pre 600 Ins   | Ed Del                |         |                    |            |                  |     |
| -                         |          |               |                       |         |                    |            |                  |     |
|                           |          |               |                       |         |                    |            |                  |     |

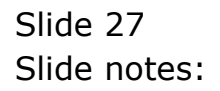

| liES Client v8.29 : My IES  | t ile e F | -de Methiese |                           |        |               |            |                  |         |
|-----------------------------|-----------|--------------|---------------------------|--------|---------------|------------|------------------|---------|
| Help Foornb Recriment Resta | rt Line E | at grimeri   | a Sapuric Held (Dink Edik |        |               |            |                  |         |
| 6  Q                        | _         |              | 0 0                       |        | » 81          |            | 0                | (v) (v) |
|                             |           |              |                           |        |               |            |                  |         |
|                             | Eir       | ancia        | Period Mana               | demer  | nt.           |            |                  |         |
|                             |           | laneia       | ri choù mana              | genner |               |            |                  |         |
|                             |           |              |                           |        |               |            | Upd              | ata.    |
|                             |           |              |                           |        |               |            |                  |         |
|                             | Final     | ncial Perio  | f Controls                |        |               |            |                  |         |
|                             | Fine      | ocial Year   |                           |        |               |            | Jan 2010 (p 108) |         |
|                             | 2010      |              |                           |        |               |            | )ec 2010 (p 119) |         |
| Ourrent Active              | Jun 3     | 2010 (p 11   | 0                         |        | Interrupt PAU |            | ň                |         |
|                             | -         |              |                           |        |               |            |                  |         |
|                             |           | Period #     | Deacz                     | Real?  | Starts E      | nda        | Status           | -       |
|                             | 121       | 122          | Nur 2011                  | γ      | 01/03/2011    | 31/03/2011 | Closed / Active  |         |
|                             | 122       | 123          | Apr 2011                  | Y      | 01/04/2011    | 30/04/2011 | Elored / Active  |         |
|                             | 123       | 124          | Nay 2011                  | У      | 01/05/2011    | 31/05/2011 | Eloned / Active  |         |
|                             | 124       | 125          | Jun 2011                  | Y      | 01/06/2011    | 30/06/2011 | Elored / Active  |         |
|                             | 125       | 126          | Jul 2011                  | Y      | 01/07/2011    | 31/07/2011 | Closed / Active  |         |
|                             | 126       | 127          | Aug 2011                  | Y      | 01/08/2011    | 31/08/2011 | Elored / Active  |         |
|                             | 127       | 125          | 5ep 2011                  | Y      | 01/09/2011    | 30/09/2011 | Elored / Active  |         |
|                             | 128       | 129          | Det 2011                  | Y      | 01/10/2011    | 31/10/2011 | Elored / Active  |         |
|                             | 129       | 130          | Mov 2011                  | У      | 01/11/2011    | 30/11/2011 | Elored / Active  |         |
|                             | 130       | 131          | Dec 2011                  | Y      | 01/12/2011    | 31/12/2011 | Elored / Active  |         |
|                             | 131       | 132          | Jan 2012                  | У      | 01/01/2012    | 31/01/2012 | Elored / Active  |         |
|                             | 132       | 133          | Feb 2012                  | Ŷ      | 01/02/2012    | 29/02/2012 | Elored / Active  |         |
|                             | 133       | 134          | 13th Feriad               | n      | 01/03/2012    | 31/03/2012 | Closed / Active  |         |
|                             | 134       | 135          | Nur 2012                  | Y      | 01/04/2012    | 30/04/2012 | Cloved / Active  |         |
|                             | 135       | 136          | Apr 2012                  | Y      | 01/05/2012    | 31/05/2012 | Closed / Active  |         |
|                             | 136       | 137          | nwy 2012                  |        | 01/06/2012    | 30/06/2012 | Closed / Active  |         |
|                             | 139       | 138          | Jun 2012                  | у      | 01/07/2012    |            | closed / Active  |         |
|                             |           |              |                           |        |               |            |                  |         |
|                             |           | _            |                           |        |               |            |                  |         |
| e                           |           |              |                           |        |               |            |                  | -       |
|                             | 100       | Pre 6dd Ins  | Ed Del                    |        |               |            |                  | _       |
|                             |           |              |                           |        |               |            |                  |         |
|                             |           |              |                           |        |               |            |                  |         |
|                             |           |              |                           |        |               |            |                  |         |

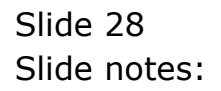

| Helo | S Client v8.29 : My IES | Locol  | II. Connanion             | Wittend Ho | a do 1 - Catalda | ds Business I | latiles Artiss Facus Onlin | n Select   |               | -        |       |
|------|-------------------------|--------|---------------------------|------------|------------------|---------------|----------------------------|------------|---------------|----------|-------|
|      | - e q                   | - cogo |                           |            | 0                | ((            | » 11                       |            |               |          | ) (X) |
|      |                         |        |                           |            |                  |               |                            |            |               |          |       |
|      |                         | Ein    | ancial                    | Parior     | Mana             | aemer         | +                          |            |               |          |       |
|      |                         |        | aneiai                    | Fenot      | a maira          | genner        |                            |            |               |          |       |
|      |                         |        |                           |            |                  |               |                            |            |               | Update   |       |
|      |                         | Finan  | cial Period               | Controls   |                  |               |                            |            |               |          |       |
|      |                         | Finan  | cial Year                 |            |                  |               | Main Period From           |            | Jan 2010 (p 1 | 08)      |       |
|      |                         | 2010   |                           |            |                  |               | Main Period End            |            | Dec 2010 (p 1 | 19)      |       |
|      | Ourrent Active          | Jun 2  | 010 (p 113                | )          |                  |               | Interpret P&J              |            |               | n        |       |
|      |                         |        |                           |            |                  |               |                            |            |               |          |       |
|      |                         |        | Period # 1                | Dearca     |                  | Real?         | Starts N                   | Inda       | Status        | -        | 4     |
|      |                         | 121    | 122                       | Mar 2011   |                  | Y             | 01/03/2011                 | 31/03/2011 | Elcored / A   | ctive    |       |
|      |                         | 122    | 123                       | Apr 2011   |                  | Y             | 01/04/2011                 | 30/04/2011 | Elcored / A   | ctive    |       |
|      |                         | 123    | 124                       | Ney 2011   |                  | у             | 01/05/2011                 | 31/05/2011 | Closed / A    | ctive    |       |
|      |                         | 124    | 125                       | Jun 2011   |                  | Y             | 01/06/2011                 | 30/06/2011 | Elcored / A   | ctive    |       |
|      |                         | 125    | 126                       | Jul 2011   |                  | у             | 01/07/2011                 | 31/07/2011 | Closed / A    | ctive    |       |
|      |                         | 126    | 127                       | Aug 2011   |                  | Y             | 01/08/2011                 | 31/08/2011 | Cloved / A    | ctive    |       |
|      |                         | 125    | 128                       | Sep 2011   |                  | Y             | 01/09/2011                 | 30/09/2011 | Clored / A    | ctive    |       |
|      |                         | 128    | 129                       | Det 2011   |                  | Y             | 01/10/2011                 | 31/10/2011 | Clored / A    | ctive    |       |
|      |                         | 129    | 130                       | Mov 2011   |                  | Y             | 01/11/2011                 | 30/11/2011 | Closed / A    | ctive    |       |
|      |                         | 130    | 131                       | Dec 2011   |                  | Ŷ             | 01/12/2011                 | 31/12/2011 | Clored / A    | Ctive    |       |
|      |                         | 131    | 132                       | Jan 2012   |                  | Ŷ             | 01/01/2012                 | 31/01/2012 | Closed / A    | Ctive    |       |
|      |                         | 132    | 133                       | Feb 2012   |                  | Ŷ             | 01/02/2012                 | 29/02/2012 | Clored / A    | Ctive    |       |
|      |                         | 133    | 134                       | 13th Feria |                  | n             | 01/03/2012                 | 31/03/2012 | Closed / A    | Ctive    |       |
|      |                         | 1.54   | 135                       | Har 2012   |                  | Ŷ             | 01/04/2012                 | 30/04/2012 | Libbed / A    | CETAME   |       |
|      |                         | 100    | 130                       | Apr 2012   |                  | Y             | 01/05/2012                 | 31/05/2012 | Librard / A   | CC1VE    |       |
|      |                         | 1.30   | 137                       | Inty 2012  |                  | 7             | 01/05/2012                 | 30/06/2012 | Element / A   | CE1Ve    |       |
|      |                         | 137    | 130                       | 40m 2012   |                  | Y             | 01/0//2012                 |            | Libbed / A    | 10.670.6 |       |
|      |                         |        |                           |            |                  |               |                            |            |               |          |       |
|      |                         |        |                           |            |                  |               |                            |            |               |          |       |
| 5er  |                         |        |                           |            |                  |               |                            |            |               | -        | ·     |
| Ē    |                         | Max E  | <b>ye</b> <u>5</u> 00 ins | Ed Da      |                  |               |                            |            |               |          |       |
|      |                         |        |                           |            |                  |               |                            |            |               |          |       |

Slide notes: Because of the 13th Period, in this case we have to perform some Start Date changes as well. The 13th Period is usually indicated with a single day, i.e. the last day of the 12th Period.

| ES Client v8.29 : My IES     | t ilea P | Ma Mariater  | Check Date  | 0.050     |        |                    |      |              |            |          |           |     |
|------------------------------|----------|--------------|-------------|-----------|--------|--------------------|------|--------------|------------|----------|-----------|-----|
| iab Pooerb Back I Haid Reara | C DUG F  | at grimenu   | 200 MK Held | Doureau   |        |                    | _    |              |            |          | _         |     |
| + 6) d                       | -        | _            |             | 0         | ~~     | » :T               |      |              | _          | - (5)    | $(\circ)$ | (X) |
|                              |          |              |             |           |        |                    |      |              |            |          |           |     |
|                              | Ein      | ancial       | Pario       | d Mana    | amar   | +                  |      |              |            |          |           |     |
|                              | - II     | ancia        | Fello       | u mana    | genner |                    |      |              |            |          |           |     |
|                              |          |              |             |           |        |                    |      |              |            | Upp      | lata.     |     |
|                              |          |              |             |           |        |                    |      |              |            |          |           |     |
|                              | Finar    | icial Period | l Controls  |           |        |                    |      |              |            |          |           |     |
|                              | Finar    | ocial Vear   |             |           |        |                    |      |              | len 2010 i | n 108)   |           |     |
|                              | 2010     |              |             |           |        |                    | un   |              | Dec 2010   | p 119)   |           |     |
| Ouriest Active               | Jun 1    | 2010 (p 117  | 0           |           |        | Internet P         |      |              |            | 'n       |           |     |
|                              | -        |              | -           |           |        |                    |      |              |            |          |           |     |
|                              |          | Period #     | Descr       |           | Real?  | Starts             | Enda |              | Status     |          | 1         |     |
|                              | 121      | 122          | Mar 2011    |           | γ      | 01/03/2011         |      | 31/03/2011   | C1 cored   | / Active |           |     |
|                              | 122      | 123          | Apr 2011    |           | Y      | 01/04/2011         |      | 30/04/2011   | Elored.    | / Active |           |     |
|                              | 123      | 124          | Nay 2011    |           | γ      | 01/05/2011         |      | 31/05/2011   | C1 cared   | / Active |           |     |
|                              | 124      | 125          | Jun 2011    |           | Y      | 01/06/2011         |      | 30/06/2011   | E1 cared.  | / Active |           |     |
|                              | 125      | 126          | Jul 2011    |           | Y      | 01/07/2011         |      | 31/07/2011   | Closed     | / Active |           |     |
|                              | 126      | 127          | Aug 2011    |           | Y      | 01/08/2011         |      | 31/08/2011   | Eloned     | / Active |           |     |
|                              | 127      | 128          | 5ep 2011    |           | У      | 01/09/2011         |      | 30/09/2011   | Closed     | / Active |           |     |
|                              | 128      | 129          | Det 2011    |           | У      | 01/10/2011         |      | 31/10/2011   | Clored     | / Active |           |     |
|                              | 129      | 130          | Mov 2011    |           | Y      | 01/11/2011         |      | 30/11/2011   | C1 pared.  | / Active |           |     |
|                              | 130      | 131          | Dec 2011    |           | Y      | 01/12/2011         |      | 31/12/2011   | Clored     | / Active |           |     |
|                              | 131      | 132          | ran 2012    |           | у      | 01/01/2012         |      | 31/01/2012   | Clored     | / Active |           |     |
|                              | 132      | 133          | Feb 2012    | 174b Deed | Y      | 01/02/2012         |      | 29/02/2012   | Closed     | / Active |           |     |
|                              | 133      | 134          | Bar. 2022   | 13th MEI  | od n   | 01/03/2012         |      | 30/03/2012   | Closed,    | A Antina |           |     |
|                              | 138      | 135          | Apr. 2012   |           | 7      | 01/04/2012         |      | 31/05/2012   | Flored     | / Active |           |     |
|                              | 136      | 130          | Bar 2012    |           | 1      | 01/05/2012         | _    | 30/06/2012   | Elored     | / Active |           |     |
|                              | 137      | 135          | Jun 2012    |           | *      | 01/07/2012         |      | 20,00,00,000 | El roted   | / Active |           |     |
|                              |          | -10          |             |           |        | and a charge parts | _    |              | 5.5 Co 814 | ,        |           |     |
|                              |          |              |             |           |        |                    |      |              |            |          |           |     |
|                              |          |              |             |           |        |                    | _    |              | _          |          |           |     |
| e                            |          |              |             |           |        |                    |      |              |            |          | -         |     |
| £                            | 1000     | Pre 500 Ins  | EI DI       |           |        |                    |      |              |            |          |           |     |
|                              |          |              |             |           |        |                    |      |              |            |          |           |     |
|                              |          |              |             |           |        |                    |      |              |            |          |           |     |

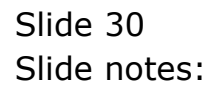

| ES Client v8.29 : My IES   | t line F | vite Mitri Marca | Gabook Evold  | 0.854      |       |              |      |             |              |          |          |  |
|----------------------------|----------|------------------|---------------|------------|-------|--------------|------|-------------|--------------|----------|----------|--|
| Seb Coordb Backlined Gesta | CDIVEE   | or Bureau        | 200 K Helo    | Queede     |       |              |      |             |              |          | -        |  |
|                            | _        |                  | _             | 0          |       | //           | -    |             | _            |          | <u> </u> |  |
|                            |          |                  |               |            |       |              |      |             |              |          |          |  |
|                            | Fin      | iancial          | Perio         | d Mana     | gemer | ıt           |      |             |              |          |          |  |
|                            |          |                  |               |            | _     |              |      |             |              |          |          |  |
|                            |          |                  |               |            |       |              |      |             |              | Upp      | 1919     |  |
|                            | Finar    | icial Period     | l Controls    |            |       |              |      |             |              |          |          |  |
|                            | Finar    | vial Veer        |               |            |       |              |      |             | les 2010 i   | in 1085  |          |  |
|                            | 2010     | NAME TOUR        |               |            |       |              | nom  |             | )ec 2010     | p 119)   |          |  |
| Ourest Active              | Jun 2    | 910 (9 11)       | 0             |            |       | Intercent P  |      |             |              | n        |          |  |
|                            | -        |                  | -             |            |       |              |      |             |              |          |          |  |
|                            |          | Period #         | Descr         |            | Real? | Startz       | Enda |             | Status       |          |          |  |
|                            | 121      | 122              | Mar 2011      |            | γ     | 01/03/2011   |      | 31/03/2011  | C1 cared     | / Active |          |  |
|                            | 122      | 123              | Apr 2011      |            | Y     | 01/04/2011   |      | 30/04/2011  | Elored       | / Active |          |  |
|                            | 123      | 124              | Nay 2011      |            | у     | 01/05/2011   |      | 31/05/2011  | C1 cared     | / Active |          |  |
|                            | 124      | 125              | Jun 2011      |            | Y     | 01/06/2011   |      | 30/06/2011  | Elored       | / Active |          |  |
|                            | 125      | 126              | Jul 2011      |            | γ     | 01/07/2011   |      | 31/07/2011  | C1 pared     | / Active |          |  |
|                            | 126      | 127              | Aug 2011      |            | Y     | 01/08/2011   |      | 31/08/2011  | Elored       | / Active |          |  |
|                            | 127      | 125              | 5ep 2011      |            | γ     | 01/09/2011   |      | 30/09/2011  | Elored       | / Active |          |  |
|                            | 128      | 129              | Det 2011      |            | У     | 01/10/2011   |      | 31/10/2011  | Clored       | / Active |          |  |
|                            | 129      | 130              | May 2011      |            | А     | 01/11/2011   |      | 30/11/2011  | Clored       | / Active |          |  |
|                            | 130      | 131              | Dec 2011      |            | Y     | 01/12/2011   |      | 31/12/2011  | C1 cared     | / Active |          |  |
|                            | 131      | 132              | Jan 2012      |            | γ     | 01/01/2012   |      | 31/01/2012  | Clored       | / Active |          |  |
|                            | 1.52     | 133              | 14D 2012      | I THE DOCT | Ŷ     | 01/02/2012   |      | 29/02/2012  | Libred       | / ACTIVE |          |  |
|                            | 133      | 134              | Ber. 2012     | 13th Mer   | od n  | 01/03/2012   |      | 31/03/2012  | Closed       | / ACCIVE |          |  |
|                            | 134      | 135              | Apr. 2012     |            | 7     | 01/04/2012   |      | 30/04/2012  | C1 pared     | / Active |          |  |
|                            | 136      | 135              | Bar 2012      |            | 1     | 01/05/2012   |      | 30/06/2012  | Elored       | / Active |          |  |
|                            | 137      | 135              | Jun 2012      |            | 7     | 01/07/2012   |      | 20) 00/2012 | Elored       | / Active |          |  |
|                            |          | -10              | - see and did |            |       | and a shaker |      |             | 1.1 Cor 11.4 | ,        |          |  |
|                            |          |                  |               |            |       |              |      |             |              |          |          |  |
|                            |          |                  |               |            |       |              |      |             |              |          |          |  |
| er                         |          |                  |               |            |       |              |      |             |              |          | -        |  |
| £                          | 100      | Pre 5dd Ins      | Ed Da         |            |       |              |      |             |              |          |          |  |
|                            |          |                  |               |            |       |              |      |             |              |          |          |  |
|                            |          |                  |               |            |       |              |      |             |              |          |          |  |

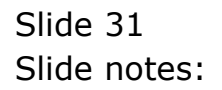

| IES Client v8.29 : My IES<br>a Lookup Back 1 Field Restar | t Line E                                                                                                    | dit. Mini Menu                                                                                                    | Subnit Field (       | wit Edit    |               |       |                |          |           |
|-----------------------------------------------------------|----------------------------------------------------------------------------------------------------|----------------------------------------------------------------------------------------------------|----------------------|-------------|---------------|-------|----------------|----------|-----------|
| - 9 Q                                                     |                                                                                                    | -                                                                                                    |                      | Ø) «        | » :T          |       | _              |          | 2         |
|                                                           |                                                                                                    |                                                                                                    |                      |             |               |       |                |          |           |
|                                                           |                                                                                                    |                                                                                                    |                      |             |               |       |                |          |           |
|                                                           | Fin                                                                                                    | ancial                                                                                                    | Period               | Managemer   | nt            |       |                |          |           |
|                                                           |                                                                                                    |                                                                                                    |                      |             |               |       |                |          |           |
|                                                           |                                                                                                    |                                                                                                    |                      |             |               |       |                | Dada     | <u>14</u> |
|                                                           | Finar                                                                                                    | icial Period                                                                                                    | Controls             |             |               |       |                |          |           |
|                                                           |                                                                                                    |                                                                                                    |                      |             |               |       |                |          |           |
| Fin Period                                                | Finan                                                                                                    | dial Year                                                                                                    |                      |             | Main Period R | From  | Jan 2010       | p 108)   |           |
| Description                                               | 2010                                                                                                    |                                                                                                    |                      |             | Main Period B | Endo  | Dec 2010       | p 119)   |           |
| Current Active                                            | Jun 27                                                                                                    | 010 (0) 118                                                                                                    | )                    |             | Interpret     |       |                | n        |           |
|                                                           |                                                                                                    |                                                                                                    |                      |             |               |       |                |          |           |
|                                                           |                                                                                                    | Period # 1                                                                                                    | Descr                | Real?       | Starts        | Enda  | Status         | · •      | -         |
|                                                           | 121                                                                                                    | 122                                                                                                    | Nar 2011             | Y           | 01/03/2011    | 31/1  | 3/2011 Cloved  | / Active |           |
|                                                           | 123                                                                                                    | 123                                                                                                    | Not 2011             | 7           | 01/05/2011    | 31/0  | M/2011 Lioned  | / Active |           |
|                                                           | 124                                                                                                    | 125                                                                                                    | Jun 2011             | ,<br>,<br>, | 01/06/2011    | 30/0  | 05/2011 Closed | / Active |           |
|                                                           | 125                                                                                                    | 126                                                                                                    | Jul 2011             | Y           | 01/07/2011    | 31//  | 07/2011 Closed | / Active |           |
|                                                           | 126                                                                                                    | 127                                                                                                    | Aug 2011             | Ŷ           | 01/08/2011    | 31/0  | 38/2011 Closed | / Active |           |
|                                                           | 127                                                                                                    | 125                                                                                                    | Sep 2011             | Y           | 01/09/2011    | 30/0  | 9/2011 Closed  | / Active |           |
|                                                           | 128                                                                                                    | 129                                                                                                    | Det 2011             | ү           | 01/10/2011    | 31/1  | 10/2011 Closed | / Active |           |
|                                                           | 129                                                                                                    | 130                                                                                                    | May 2011             | ү           | 01/11/2011    | 30/1  | 11/2011 Closed | / Active |           |
|                                                           | 130                                                                                                    | 131                                                                                                    | Dec 2011             | Y           | 01/12/2011    | 31/1  | 2/2011 Closed  | / Active |           |
|                                                           | 131                                                                                                    | 132                                                                                                    | Jan 2012             | Y           | 01/01/2012    | 31/0  | 91/2012 Closed | / Active |           |
|                                                           | 132                                                                                                    | 135                                                                                                    | Feb 2012             | Y           | 01/02/2012    | 28/0  | 2/2012 Closed  | / Active |           |
|                                                           | 133                                                                                                    | 134                                                                                                    | 13th Veriod          | n           | C1 104 (2012) | 31/0  | 3/2012 Closed  | / Active |           |
|                                                           | 134                                                                                                    | 135                                                                                                    | Nuc 2012             | 7           | 01/04/2012    | 35,74 | M/2012 Libbed  | / Active |           |
|                                                           | 136                                                                                                    | 137                                                                                                    | Not 2012             | 7           | 01/06/2012    | 30/0  | AVENUE CLOSED  | / Active |           |
|                                                           | 137                                                                                                    | 135                                                                                                    | Jun 2012             | Y           | 01/07/2012    |       | Elored         | / Active |           |
|                                                           |                                                                                                    |                                                                                                    |                      |             |               |       |                | ,        |           |
|                                                           |                                                                                                    |                                                                                                    |                      |             |               |       |                |          |           |
|                                                           |                                                                                                    |                                                                                                    |                      |             |               |       |                |          | -         |
|                                                           | and t                                                                                                    | Ave. 1.44 Los                                                                                                    | Ed Ind               |             |               |       |                |          | -         |
|                                                           | the second second second second second second second second second second second second second second second se | AND A DESCRIPTION OF A DESCRIPTION OF A | A REAL PLACEMENT AND |             |               |       |                |          |           |

Slide notes: Now we have the situation that the following months are all out by a month on their Starting Dates, so we just change them.

| i Lookup BackiField Besta | /t Line E    | jdit Mini Meni   | i Şubnik Field Quit Edit |         |                  |                    |                           |                              |   |
|---------------------------|--------------|------------------|--------------------------|---------|------------------|--------------------|---------------------------|------------------------------|---|
| 6 d                       | -            | _                | • •                      | ) «     | >> 11            |                    | 0                         | $\langle \mathbf{v} \rangle$ | - |
|                           |              |                  |                          |         |                  |                    |                           |                              |   |
|                           | Fir          | nancia           | Period Ma                | nagemen | t                |                    |                           |                              |   |
|                           |              |                  |                          |         |                  |                    | LAR.                      | data.                        |   |
|                           | Fina         | ncial Perio      | d Controls               |         |                  |                    |                           |                              |   |
|                           | Fina         | coial Year       |                          |         |                  |                    | an 2010 in 109)           |                              |   |
|                           | 2010         | NAME AND         |                          |         | Main Period Prov |                    | And 2010 in 1195          |                              |   |
|                           | 2010         |                  | 24                       |         | Main Period Eng  | ٥                  | tec soro ib rrsy          |                              |   |
| Ourrent Active            | and a second | 2010 Q 11        | η                        |         | Interpret Pa     |                    | п                         |                              |   |
|                           |              |                  |                          |         | -                |                    | -                         | La.                          |   |
|                           | 1.71         | Period #         | Besch                    | FORMER  | Starts .         | Ends 31 (03 (2011) | Status<br>Flored J Action | 1                            |   |
|                           | 127          | 123              | Apr. 2011                | 1       | 01/04/2011       | 30/04/2011         | Flored / Active           |                              |   |
|                           | 123          | 124              | New 2011                 | 7       | 01/05/2011       | 31/05/2011         | Flored / Active           |                              |   |
|                           | 124          | 125              | Jun 2011                 | ,<br>y  | 01/06/2011       | 30/06/2011         | Elored / Active           |                              |   |
|                           | 125          | 126              | Jul 2011                 | Y       | 01/07/2011       | 31/07/2011         | Closed / Active           |                              |   |
|                           | 126          | 127              | Aug 2011                 | 7       | 01/08/2011       | 31/08/2011         | Closed / Active           |                              |   |
|                           | 127          | 125              | Sep 2011                 | Y       | 01/09/2011       | 30/09/2011         | Closed / Active           |                              |   |
|                           | 128          | 129              | Det 2011                 | Y       | 01/10/2011       | 31/10/2011         | Eloned / Active           |                              |   |
|                           | 129          | 130              | May 2011                 | Y       | 01/11/2011       | 30/11/2011         | Closed / Active           |                              |   |
|                           | 130          | 131              | Dec 2011                 | Y       | 01/12/2011       | 31/12/2011         | Elcored / Active          |                              |   |
|                           | 131          | 132              | Jan 2012                 | γ       | 01/01/2012       | 31/01/2012         | Closed / Active           |                              |   |
|                           | 132          | 133              | Feb 2012                 | Y       | 01/02/2012       | 28/02/2012         | Elored / Active           |                              |   |
|                           | 133          | 134              | 13th Feriad              | n       | 29/02/2012       | 29/02/2012         | Eloned / Active           |                              |   |
|                           | 134          | 135              | Nur 2012                 | Y       | 01/03/2012       | 30/04/2012         | Eloned / Active           |                              |   |
|                           | 135          | 136              | Apr 2012                 | y.      | 01/05/2012       | 31/05/2012         | Closed / Active           |                              |   |
|                           | 136          | 137              | Nuy 2012                 | Y       | 01/06/2012       | 30/06/2012         | Eloned / Active           |                              |   |
|                           | 137          | 135              | Jun 2012                 | Y       | 01/07/2012       |                    | Eloned / Active           |                              |   |
|                           |              |                  |                          |         |                  |                    |                           |                              |   |
|                           |              |                  |                          |         |                  |                    |                           | - 11                         |   |
|                           |              |                  |                          |         |                  |                    |                           | -                            |   |
|                           | No.          | Pre fidd in:     | Ed Del                   |         |                  |                    |                           |                              |   |
|                           | 200.0        | DIG I TOTAL BALL | 100 100                  |         |                  |                    |                           |                              |   |

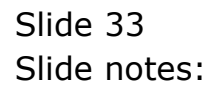

| ) Lookup Back 1 Fiel | d Bestart Line     | Edit Mini Meni   | i Subnik Field Quit Edit |         |                  |                      |                 |                                                                                                    |
|----------------------|--------------------|------------------|--------------------------|---------|------------------|----------------------|-----------------|----------------------------------------------------------------------------------------------------|
|                      | <u> </u>           |                  |                          | D «     | » 11             |                      | 0               | <ul> <li>Image: A second second s</li></ul> |
|                      |                    |                  |                          |         |                  |                      |                 |                                                                                                    |
|                      | Fi                 | nancia           | Period Ma                | nagemen |                  |                      |                 |                                                                                                    |
|                      |                    |                  |                          |         |                  |                      | Upp             | lata.                                                                                                    |
|                      | Eine               | uncial Paria     | d Controle               |         |                  |                      |                 |                                                                                                    |
|                      |                    | inclaim a crista | 1 Communis               |         |                  |                      |                 |                                                                                                    |
|                      | in Period Fine     | moial Year       |                          |         | Main Period From | 0                    | en 2010 (p 108) |                                                                                                    |
|                      | escription 2010    | 1                |                          |         | Main Period Endo | D                    | ed 2010 (p 119) |                                                                                                    |
| Ourre                | nt Active Internet | 2010 (0 11       | 1)                       |         | Interpret P&L    |                      | ñ               |                                                                                                    |
|                      |                    |                  |                          |         |                  |                      |                 | 1.01                                                                                                    |
|                      | 1.7                | Period #         | Descr.                   | No al 2 | Starts E         | ndar<br>33 Jp3 (2013 | Status          | -                                                                                                    |
|                      | 12                 | 2 127            | Ann 2011                 | 7       | 01/03/2011       | 31/03/2011           | Flored / Active |                                                                                                    |
|                      | 12                 | 124              | Nev 2011                 | 7       | 01/05/2011       | 31/05/2011           | Flored / Active |                                                                                                    |
|                      | 12                 | 4 125            | Jun 2011                 | Y       | 01/06/2011       | 30/06/2011           | Elored / Active |                                                                                                    |
|                      | 12                 | 5 126            | Jul 2011                 | Y       | 01/07/2011       | 31/07/2011           | Closed / Active |                                                                                                    |
|                      | 12                 | 6 127            | Aug 2011                 | Y       | 01/08/2011       | 31/08/2011           | Elored / Active |                                                                                                    |
|                      | 12                 | 128              | Sep 2011                 | Y       | 01/09/2011       | 30/09/2011           | Closed / Active |                                                                                                    |
|                      | 12                 | 129              | Det 2011                 | Y       | 01/10/2011       | 31/10/2011           | Elozed / Active |                                                                                                    |
|                      | 12                 | 130              | May 2011                 | Y       | 01/11/2011       | 30/11/2011           | Closed / Active |                                                                                                    |
|                      | 130                | 1 131            | Dec 2011                 | Y       | 01/12/2011       | 31/12/2011           | Elosed / Active |                                                                                                    |
|                      | 130                | 1 132            | Jan 2012                 | Y       | 01/01/2012       | 31/01/2012           | Elored / Active |                                                                                                    |
|                      | 1.37               | 2 133            | Feb 2012                 | Y       | 01/02/2012       | 28/02/2012           | Elored / Active |                                                                                                    |
|                      | 133                | 1 134            | 13th Feriod              | n       | 29/02/2012       | 29/02/2012           | Closed / Active |                                                                                                    |
|                      | 134                | 4 135            | Nar 2012                 | ү       | 01/03/2012       | 30/04/2012           | Closed / Active |                                                                                                    |
|                      | 139                | 1 136            | Apr 2012                 | y.      |                  | 31/05/2012           | Closed / Active |                                                                                                    |
|                      | 138                | 1 137            | Ney 2012                 | Y       | 01/06/2012       | 30/06/2012           | Closed / Active |                                                                                                    |
|                      | 15.                | 1 130            | Jun 2012                 | ү       | 01/07/2012       |                      | Cloved / Active |                                                                                                    |
|                      |                    |                  |                          |         |                  |                      |                 |                                                                                                    |
|                      |                    |                  |                          |         |                  |                      |                 |                                                                                                    |
|                      |                    |                  |                          |         |                  |                      |                 | -                                                                                                    |
|                      |                    |                  |                          |         |                  |                      |                 |                                                                                                    |

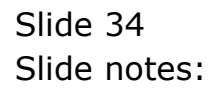

| IES Client v8.29 : My IES<br>a Lookup Back 1 Field Bestar | t Line Ei | dit. Mini Meni     | u Subnik Field Quit | Edit         |                 |         |            |           |    |
|-----------------------------------------------------------|-----------|--------------------|---------------------|--------------|-----------------|---------|------------|-----------|----|
| - 0 Q                                                     |           | _                  |                     | <b>)) ((</b> | » IT            |         |            | 6 V       |    |
|                                                           |           |                    |                     |              |                 |         |            |           |    |
|                                                           |           |                    | -                   |              |                 |         |            |           |    |
|                                                           | Fin       | ancia              | Period N            | lanagemen    |                 |         |            |           |    |
|                                                           |           |                    |                     |              |                 |         |            | 1 martine |    |
|                                                           |           |                    |                     |              |                 |         |            | 00000     | +  |
|                                                           | Finan     | cial Perior        | d Controls          |              |                 |         |            |           |    |
|                                                           |           |                    |                     |              |                 |         |            |           |    |
| Fin Period                                                | Finan     | dial Year          |                     |              | Main Period Fri | on      | Jan 2010   | (801)     |    |
| Description                                               | 2010      |                    |                     |              | Main Period En  | do      | Dec 2010   | 119)      |    |
| Ourrent Active                                            | Jun 2     | 310 (p 11)         | <i>I</i> )          |              | Interpret P.    |         |            | n         |    |
|                                                           |           |                    |                     |              |                 |         |            |           |    |
|                                                           |           | Period #           | Descr               | Real?        | Starts          | Enda    | Status     | -         | -  |
|                                                           | 121       | 122                | Nar 2011            | Y            | 01/03/2011      | 31/03/2 | Dil Cicred | / Active  | 1  |
|                                                           | 122       | 123                | Ape 2011            | Y            | 01/04/2011      | 30/04/2 | DII LIDNed | Active    |    |
|                                                           | 124       | 125                | Jun 2011            | 7            | 01/03/2011      | 31/03/4 | DII Closed | Active    |    |
|                                                           | 125       | 126                | Jul 2011            | 7            | 01/07/2011      | 31/07/2 | D11 Elored | Active    |    |
|                                                           | 126       | 127                | Aug 2011            | ,<br>Y       | 01/08/2011      | 31/08/2 | D11 Cloved | / Active  |    |
|                                                           | 127       | 125                | Sep 2011            | Y            | 01/09/2011      | 30/09/2 | D11 Cloved | / Active  |    |
|                                                           | 128       | 129                | Det 2011            | Ŷ            | 01/10/2011      | 31/10/2 | Dil Cicred | / Active  |    |
|                                                           | 129       | 130                | Mov 2011            | Y            | 01/11/2011      | 30/11/2 | Dil Cloved | / Active  |    |
|                                                           | 130       | 131                | Dec 2011            | ү            | 01/12/2011      | 31/12/2 | Dil Cloved | / Active  |    |
|                                                           | 131       | 132                | Jan 2012            | У            | 01/01/2012      | 31/01/2 | D12 Closed | / Active  |    |
|                                                           | 132       | 133                | Feb 2012            | Ŷ            | 01/02/2012      | 28/02/2 | D12 Elored | / Active  |    |
|                                                           | 133       | 134                | 13th Teriod         | n            | 29/02/2012      | 29/02/2 | D12 Cloved | / Active  |    |
|                                                           | 134       | 135                | Nar 2012            | Y            | 01/03/2012      | 31/03/2 | D12 Closed | / Active  |    |
|                                                           | 135       | 136                | Apr 2012            | У            | 01/04/2012      | 30/04/2 | D12 Closed | / Active  |    |
|                                                           | 136       | 137                | Nuy 2012            | Ŷ            |                 | 30/06/2 | D12 Closed | / Active  |    |
|                                                           | 137       | 138                | Jun 2012            | 2            |                 |         | Closed /   | Active    |    |
|                                                           |           |                    |                     |              |                 |         |            |           |    |
|                                                           |           |                    | _                   |              |                 |         |            |           |    |
|                                                           |           |                    |                     |              |                 |         |            | -         | -1 |
|                                                           | Ster P    | re <u>5</u> dd ins | Et Da               |              |                 |         |            |           |    |
|                                                           |           |                    |                     |              |                 |         |            |           |    |

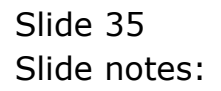

| BIES Client v8.29 : My IES   | as Felt MiniMar    | ·· Charlend out   | C.0.     |             |            |                  |                       |
|------------------------------|--------------------|-------------------|----------|-------------|------------|------------------|-----------------------|
| ah foornh Barkilwan Gesearch | He EOK BRINK       | n Sourchen Oor    | COR      |             |            |                  |                       |
| e 6 d                        |                    |                   | . U      | » 11        |            | 0                | <ul> <li>V</li> </ul> |
|                              |                    |                   |          |             |            |                  |                       |
|                              | Inoneir            | Deried I          | Innonomo | <b>.</b>    |            |                  |                       |
|                              | mancia             | a Penoa i         | wanageme | 11.         |            |                  |                       |
|                              |                    |                   |          |             |            | 10               | late                  |
|                              |                    |                   |          |             |            |                  |                       |
| FI                           | inancial Perio     | ed Controls       |          |             |            |                  |                       |
| En Project El                | inancial Year      | c                 |          |             | me         | Jan 2010 (p 108) |                       |
| Description 20               | 010                |                   |          |             |            | Dec 2010 (p 119) |                       |
| Ouvert Active                | un 2010 (p 11      | 18)               |          | Interpret P |            | n                |                       |
|                              |                    |                   |          |             |            |                  |                       |
|                              | Period #           | Descr             | Real?    | Startz      | Ends       | Status           | -                     |
| 1                            | 121 122            | 2 Mar 2011        | γ        | 01/03/2011  | 31/03/2011 | Elored / Active  |                       |
| 1                            | 122 123            | 3 Apr 2011        | γ        | 01/04/2011  | 30/04/2011 | Elored / Active  |                       |
|                              | 123 12             | 4 May 2011        | Y        | 01/05/2011  | 31/05/2011 | Elored / Active  |                       |
|                              | 124 125            | 5 Jun 2011        | Y        | 01/06/2011  | 30/06/2011 | Elored / Active  |                       |
|                              | 125 121            | 6 Jul 2011        | У        | 01/07/2011  | 31/07/2011 | Elored / Active  |                       |
| -                            | 126 12             | 7 Aug 2011        | ч        | 01/08/2011  | 31/08/2011 | Elored / Active  |                       |
| -                            | 127 12             | 8 Sep 2011        | ү        | 01/09/2011  | 30/09/2011 | Elosed / Active  |                       |
| -                            | 128 129            | 9 Det 2011        | Y        | 01/10/2011  | 31/10/2011 | Closed / Active  |                       |
|                              | 129 13             | D Mov 2011        | У        | 01/11/2011  | 30/11/2011 | Closed / Active  |                       |
|                              | 130 13             | 1 Dec 2011        | ү        | 01/12/2011  | 31/12/2011 | Closed / Active  |                       |
|                              | 132 13             | a sum 2012        | Ŷ        | 01/01/2012  | 31/01/2012 | Closed / Artive  |                       |
|                              | 133 13             | A 13th Region     | 7        | 29/02/2012  | 20/02/2012 | Flored / Active  |                       |
|                              | 134 13             | 5 Mar 2012        |          | 01/03/2012  | 31/03/2012 | Elored / Active  |                       |
|                              | 135 131            | 6 Apr 2012        | ,<br>,   | 01/04/2012  | 30/04/2012 | Elored / Active  |                       |
|                              | 136 13             | 7 Bay 2012        | 7        | 01/05/2012  | 30/06/2012 | Elored / Active  |                       |
|                              | 137 138            | Jun 2012          | Y        |             | 1          | Closed / Active  |                       |
|                              |                    |                   |          |             |            |                  |                       |
|                              |                    |                   |          |             |            |                  |                       |
|                              |                    |                   |          |             |            |                  |                       |
| e:                           | na Dan La sellar   | - ne los          |          |             |            |                  |                       |
| a V                          | COLUMNE   500   10 | 5 E E E E E E E E |          |             |            |                  |                       |
| E ~                          |                    |                   |          |             |            |                  |                       |

Slide notes: The exercise is now completed. We have 13 new Periods, and all Descriptions, Start Dates and 'real' statuses are correct, so we save the Main Period record.

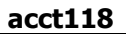

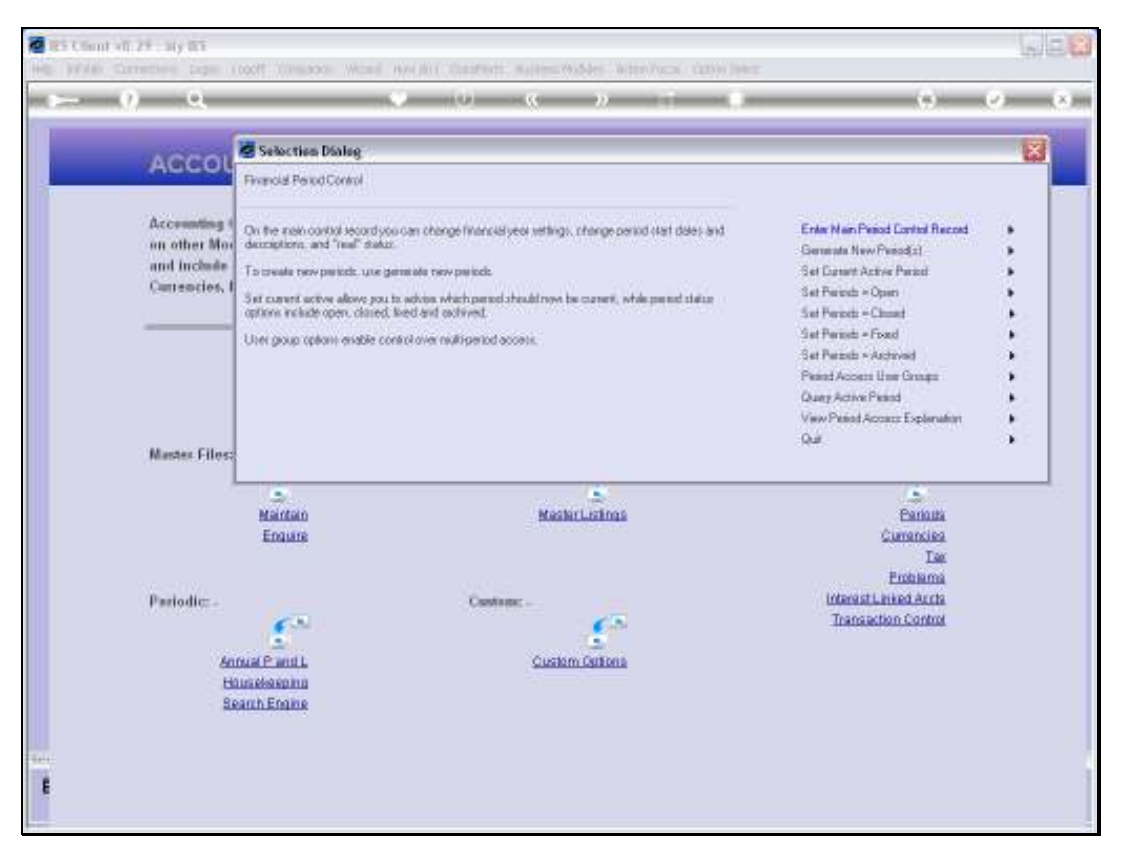

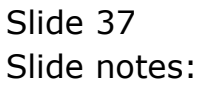

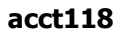

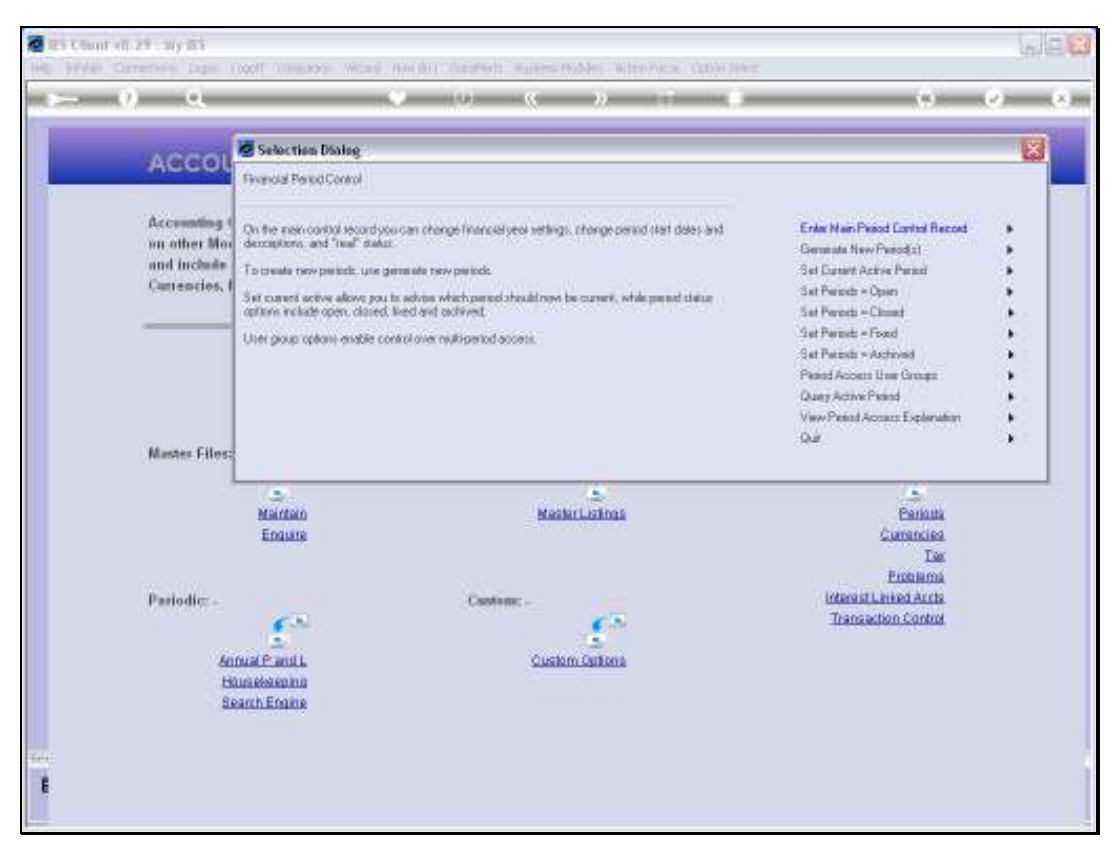

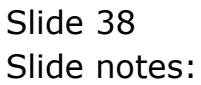